# 融資申込

#### ❖概要

✓ 担当者が、「割引」または「譲渡担保」の申込を行うことができます。

✓ 担当者は必要な項目を入力し、仮登録を行います。承認者が仮登録を承認することで「割引申込」 または「譲渡担保申込」が完了します。

事前準備[文書の重要な部分を引用して読者の注意を引いたり、このスペースを使って注目ポイントを強調したりしましょう。このテキスト ボックスは、ドラッグしてページ上の好きな場所に配置できます。]

\*

✓「割引申込」または「譲渡担保申込」を行う債権の情報を事前に準備してください。

✓融資申込の直前に一括記録請求や複数発生記録請求、複数譲渡記録請求を実施した場合、請 求が成立した旨の通知を受信してから、融資申込を実施してください。

# <u>割引申込</u>

▶ ログイン後、トップ画面の融資申込タブをクリックしてください。

1. 融資申込メニュー画面

| UNER . E. 15 60                                                                                       | でんさい花子 :ログイン中                        |     |
|----------------------------------------------------------------------------------------------------|--------------------------------------|-----|
| 夏媛张仃 /                                                                                                | 2 <sup>10</sup>                      |     |
| トップ 債権情報照会 債権発生請求 債権譲渡請求 債権一抵請求 建資申込                                                                  | ーーーーーーーーーーーーーーーーーーーーーーーーーーーーーーーーーーーー | さい。 |
| 融資申込                                                                                                  |                                      |     |
| 融資申込メニュー                                                                                              | SCCMNU12501                          |     |
| 融資申込メニュー         割引を申込みます。           割引を申込みます。         譲渡担保を申込みます。           風会         融資申込状況を照会します。 |                                      |     |
|                                                                                                    |                                      |     |

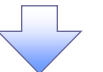

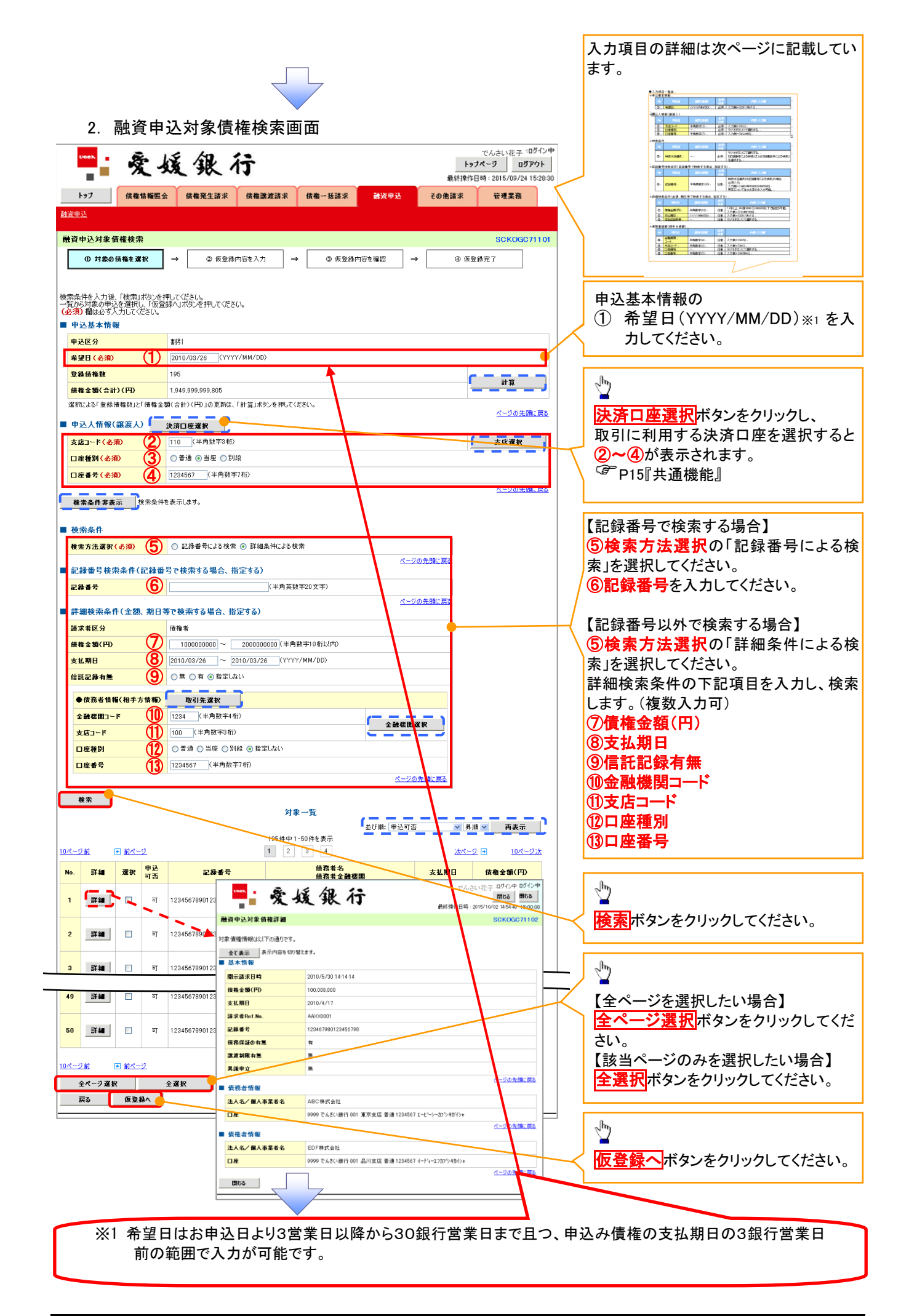

#### ●入力項目一覧表 ◆申<u>込</u>基本情報

| Ŧ. |    |     |              |          |                  |  |  |  |  |  |  |
|----|----|-----|--------------|----------|------------------|--|--|--|--|--|--|
|    | No | 項目名 | 属性(桁数)       | 必須<br>任意 | 内容・入力例           |  |  |  |  |  |  |
|    | 1  | 希望日 | (YYYY/MM/DD) | 必須       | 入力例=「2011/05/11」 |  |  |  |  |  |  |

#### ◆申込人情報(譲渡人)

| No | 項目名   | 属性(桁数)  | 必須<br>任意 | 内容・入力例        |
|----|-------|---------|----------|---------------|
| 2  | 支店コード | 半角数字(3) | 必須       | 入力例=「012」     |
| 3  | 口座種別  | —       | 必須       | ラジオボタンにて選択する。 |
| 4  | 口座番号  | 半角数字(7) | 必須       | 入力例=「0123456」 |

#### ★検索条件

| Νο | 項目名    | 属性(桁数) | 必須<br>任意 | 内容・入力例                                               |
|----|--------|--------|----------|------------------------------------------------------|
| 5  | 検索方法選択 | _      | 必須       | ラジオボタンにて選択する。<br>「記録番号による検索」または「詳細条件による検索」<br>を選択する。 |

#### ◆記録番号検索条件(記録番号で検索する場合、指定する)

| No | 項目名  | 属性(桁数)    | 必須<br>任意 | 内容・入力例                                                                             |
|----|------|-----------|----------|------------------------------------------------------------------------------------|
| 6  | 記録番号 | 半角英数字(20) | 任意       | 検索方法選択が「記録番号による検索」の場合、<br>必須入力。<br>入力例=「ABC45678901234567890」<br>英字については大文字のみ入力可能。 |

#### ◆詳細検索条件(金額、期日等で検索する場合、指定する)

| No                       | 項目名     | 属性(桁数)       | 必須<br>任意 | 内容・入力例                                                |
|--------------------------|---------|--------------|----------|-------------------------------------------------------|
| $\overline{\mathcal{O}}$ | 債権金額(円) | 半角数字(10)     | 任意       | 1 円以上、99 億 9999 万 9999 円以下で指定が可能。<br>入力例=「1234567890」 |
| 8                        | 支払期日    | (YYYY/MM/DD) | 任意       | 入力例=「2011/05/11」                                      |
| 9                        | 信託記録有無  | -            | 任意       | ラジオボタンにて選択する。                                         |

#### ◆債務者情報(相手方情報)

| No   | 項目名         | 属性(桁数)  | 必須<br>任意 | 内容・入力例        |
|------|-------------|---------|----------|---------------|
| 10   | 金融機関<br>コード | 半角数字(4) | 任意       | 入力例=「9876」    |
| 1    | 支店コード       | 半角数字(3) | 任意       | 入力例=「987」     |
| (12) | 口座種別        | —       | 任意       | ラジオボタンにて選択する。 |
| (13) | 口座番号        | 半角数字(7) | 任意       | 入力例=「9876543」 |

3. 融資申込仮登録画面

|                                               | · 炙.                                                                                                    | 媛銀行                                                                                                    |                                |                                                                                                  | 19J                                                                                                    | でんさい花子 ログイン中<br>サ <b>ベージ ログアウト</b>                                                               | 2            |                                                                                                    |
|-----------------------------------------------|----------------------------------------------------------------------------------------------------|----------------------------------------------------------------------------------------------------|--------------------------------|--------------------------------------------------------------------------------------------------|----------------------------------------------------------------------------------------------------|--------------------------------------------------------------------------------------------------|--------------|----------------------------------------------------------------------------------------------------|
|                                               | トゥブ 債権情報照                                                                                                    | 会 債権発生請求 債権譲渡請求 債権                                                                                                    | →括請求 融資                        | 甲込                                                                                               | 最終課作E<br>その他請求                                                                                                    | 9時:2015/09/24 15:28:3L<br>管理業務                                                                   |              |                                                                                                    |
| 融資                                            | 中込仮登録 ① 対象の債権を選択 ③ 対象の債権を選択 づ 対象の債権を選択 づ 者の内容を入力し、「仮登録 〕 確な必ず入力してください。                                                                              | → ② 仮登録内容を入力 →  D確認へ」ボタンを押してください。                                                                                                    | <ul> <li>③ 仮登録内容を確認</li> </ul> | →                                                                                                | @ (jīgē                                                                                                    | SCKOGC71103<br>禄完了                                                                               |              | 申込基本情報の<br>① <b>譲渡形態</b><br>②資金使途<br>を入力してください。                                                                               |
| 全<br>■ 申                                      | て表示<br>表示内容を切り替<br>込基本情報                                                                                                    | えます。                                                                                                    |                                |                                                                                                  |                                                                                                    |                                                                                                  |              |                                                                                                    |
| <b>#</b> :                                    | 之区分                                                                                                    | 裏明日                                                                                                    |                                |                                                                                                  |                                                                                                    |                                                                                                  |              | 必要に応じて                                                                                                    |
| 議<br>希<br>一登<br>一街<br>一甲<br>一<br>(引<br>)<br>次 | <ul> <li>忠形髪(心須)</li> <li>室日</li> <li>母債権数</li> <li>金金額(合計)(円)</li> <li>込金額(合計)(円)</li> <li>込んによる債務保証</li> <li>証行与有無)</li> <li>会体(2,62%)</li> </ul> | ① 全額認測 債権の全額を申込む場合に選択     ○ 全額認測 債権の全額を申込む場合に選択     ○ 分類認測 申し込む場合のから、全額でないら     2010/03/26     1940.9999.990.005     1.940.9999.990.005     有     7     1010/25     1010/25     1010/25     1010/25     1010/25     1010/25     1010/25     1010/25     1010/25     1010/25     1010/25     1010/25     1010/25     1010/25     1010/25     1010/25     1010/25     1010/25     1010/25     1010/25     1010/25     1010/25     1010/25     1010/25     1010/25     1010/25     1010/25     1010/25     1010/25     1010/25     1010/25     1010/25     1010/25     1010/25     1010/25     1010/25     1010/25     1010/25     1010/25     1010/25     1010/25     1010/25     1010/25     1010/25     1010/25     1010/25     1010/25     1010/25     1010/25     1010/25     1010/25     1010/25     1010/25     1010/25     1010/25     1010/25     1010/25     1010/25     1010/25     1010/25     1010/25     1010/25     1010/25     1010/25     1010/25     1010/25     1010/25     1010/25     1010/25     1010/25     1010/25     1010/25     1010/25     1010/25     1010/25     1010/25     1010/25     1010/25     1010/25     1010/25     1010/25     1010/25     1010/25     1010/25     1010/25     1010/25     1010/25     1010/25     1010/25     1010/25     1010/25     1010/25     1010/25     1010/25     1010/25     1010/25     1010/25     1010/25     1010/25     1010/25     1010/25     1010/25     1010/25     1010/25     1010/25     1010/25     1010/25     1010/25     1010/25     1010/25     1010/25     1010/25     1010/25     1010/25     1010/25     1010/25     1010/25     1010/25     1010/25     1010/25     1010/25     1010/25     1010/25     1010/25     1010/25     1010/25     1010/25     1010/25     1010/25     1010/25     1010/25     1010/25     1010/25     1010/25     1010/25     1010/25     1010/25     1010/25     1010/25     1010/25     1010/25     1010/25     1010/25     1010/25     1010/25     1010/25     1010/25     1010/25     1010/25     1010/25     1010/25     1010/25     1010/25     1010/25     1010/25     1010/25     1010/25     10 | く<br>のを含む場合に選択 (一)             | 覧より申し込                                                                                           |                                                                                                    | - # <u>1</u>                                                                                     |              | が安に応じて、<br>③請求者 Ref.No.(任意)<br>(半角英数字 40 桁以内) <sup>*1</sup><br>を入力してください。<br>※1:英字については大文字のみ入力<br>可能です。記号については <u>()</u> - のみ |
| 資語                                            | 新たい<br>記録<br>記録<br>記録<br>記録<br>記録                                                                                                    | (3) 12345678901234567890                                                                                                    |                                | 半角英数字                                                                                            | 40文字以内〉                                                                                                    | e                                                                                                |              | 入力可能。                                                                                                    |
| ■ 申<br>利<br>法<br>□                            | 込人情報 (譲渡人)<br><del>和者番号</del><br>人名/個人事業者名<br>重<br>込先情報 (譲受人)                                                                                       | 123456789<br>- 72株式会社<br>- 9999 でんざい銀行 001 東京支店 普通 1234567 I-                                                                                                    | -t->- \$419714                 | 通<br>2<br>2<br>2<br>2<br>2<br>2<br>2<br>2<br>2<br>2<br>2<br>2<br>2<br>2<br>2<br>2<br>2<br>2<br>2 | 【択してくださ(<br>【択してくださ)<br>【択してくださ)<br>【学習ででしたさい<br>「「「「「「「「「「「」」」<br>「「「「「」」」<br>「「「「」」」<br>「「」」」<br>「「」」」<br>「「」」」<br>「「」」」<br>「」」」<br>「「」」」<br>「」」」<br>「」」」<br>「」」」<br>「」」」<br>「」」」<br>「」」」<br>「」」」<br>「」」<br>「」」<br>「」」<br>「」」<br>「」」<br>「」」<br>「」」<br>「」」<br>「」<br>「 | ▲<br>金<br>金<br>金<br>金<br>金<br>一<br>二<br>二<br>二<br>二<br>二<br>二<br>二<br>二<br>二<br>二<br>二<br>二<br>二 |              | 請求者 Ref.No.<br>お客様とお取引先とで請求を管理する<br>ためのフリー入力欄です。注文書番号<br>や請求書番号の入力が可能です。                                                      |
| 金                                             | 被機関                                                                                                    | 0576 愛媛銀行                                                                                                    |                                |                                                                                                  |                                                                                                    |                                                                                                  |              |                                                                                                    |
| 支                                             | ž                                                                                                    | 179 事務部(電算センター)                                                                                                    |                                |                                                                                                  |                                                                                                    |                                                                                                  |              |                                                                                                    |
| 10ペー:                                         | 2 <u>前</u> ■ <u>前ページ</u>                                                                                                    | <b>対象一覧</b><br>196件中 1-50件を調<br>1 2 3                                                                                                    | <u>並び</u> 加<br>4               | 支払期日                                                                                             | ✓ 昇順<br>次ページ                                                                                                    | ■ 再表示 )<br>10ページ次                                                                                |              | 【① <b>譲渡形態で</b> 「分割譲渡」を選択した                                                                                                   |
| No.                                           | 記錄番号                                                                                                    | 債務者名<br>債務者金融機関                                                                                                    | 支払期日                           | 債務<br>保証の                                                                                        | 債権金額(円)                                                                                                    | 申込金額(円)<br>(必須)                                                                                  | 1 /          |                                                                                                    |
| 1                                             | 12345678901234500000                                                                                                    | エーカプジキがイシャ<br>A林式会社<br>9999 でんさい現行<br>001 東京支店                                                                                                    | 2010/04/08                     | 有                                                                                                | 1,234,567,89                                                                                                    | 1234567890                                                                                       |              | ()中込金額(円)<br>を債権金額以内の値ですべて入力して                                                                                                |
| 2                                             | 12345678901234500001                                                                                                    | ビーカウキカイシャ<br>B株式会社<br>9999 でんどい銀行<br>001 東京支店                                                                                                    | 2010/04/09                     | 有                                                                                                | 1,234,567,89                                                                                                    | 1234567890                                                                                       |              | くたさい。。 たたし、人力可能な金額は<br>円以上とします。                                                                                               |
|                                               |                                                                                                    | 9-717 9-71 4 78<br>- (c-b-2) 4 4 2 (c-                                                                                                    |                                |                                                                                                  |                                                                                                    |                                                                                                  | ┢            |                                                                                                    |
| 48                                            | 12345678901234500007                                                                                                    | 2.100/2017<br>14株式会社<br>9999 でんだい銀行<br>001 東京支店<br>アイカアジキガイシャ                                                                                                    | 2010/04/15                     | 有                                                                                                | 1,234,567,89                                                                                                    | 1234567890                                                                                       |              | ふ司来。古妙市で体がもう坦人に                                                                                                    |
| 49                                            | 12345678901234500008                                                                                                    | 1時式会社<br>9999 でんざい銀行<br>001 東京支店<br>ジェーカアジキがイジャ                                                                                                    | 2010/04/16                     | 有                                                                                                | 1,234,567,89                                                                                                    | 1234567890                                                                                       |              | <ul> <li>         承認有へ連給事項寺かめる場合は、         ⑧コメント(任意)     </li> <li>         (本) 本         (本) 本     </li> </ul>               |
| 50                                            | 12345678901234500009                                                                                                    | - 34年55会社<br>9999 でんざい銀行<br>001 東京支店                                                                                                    | 2010/04/17                     | 有                                                                                                | 1,234,567,89                                                                                                    | 1234567890                                                                                       | $\downarrow$ | ( <b>主千角 250 文子以内</b> )を人力してく†<br>  さい。                                                                                       |
| 0ペー                                           | <sup>7</sup> 前                                                                                                    | 1 2 3                                                                                                    | 4                              |                                                                                                  | <u> </u>                                                                                                    | . ⊫ <u>10ぺ−ジホ</u>                                                                                |              | - •                                                                                                    |
| 担                                             | 当者                                                                                                    |                                                                                                    |                                |                                                                                                  |                                                                                                    |                                                                                                  | 16 1         |                                                                                                    |
| ∍                                             | <u>ک</u> ۲                                                                                                    |                                                                                                    |                                |                                                                                                  |                                                                                                    |                                                                                                  |              | 2 m                                                                                                    |
|                                               | 戻る 仮登録の曜                                                                                                    | 24                                                                                                    |                                |                                                                                                  |                                                                                                    | ページの先頭に戻る                                                                                        |              | 入力の完了後、                                                                                                    |
|                                               |                                                                                                    |                                                                                                    |                                |                                                                                                  |                                                                                                    |                                                                                                  | ≝-{          | し <mark>仮登録の確認へ</mark> ボタンをクリックしてく                                                                                            |
|                                               |                                                                                                    |                                                                                                    |                                |                                                                                                  |                                                                                                    |                                                                                                  |              | 12000                                                                                                    |

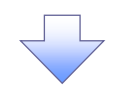

4. 融資申込仮登録確認画面

|                                                                                                    | xx 76 11                                                                                                    |                                                                                                    |                                           | 最終操作日8                                                                                                    | <del>\$</del> : 2015/09/24 15:28:3                                                                                                    | 0                                                                                                    |
|----------------------------------------------------------------------------------------------------|----------------------------------------------------------------------------------------------------|----------------------------------------------------------------------------------------------------|-------------------------------------------|----------------------------------------------------------------------------------------------------|----------------------------------------------------------------------------------------------------|----------------------------------------------------------------------------------------------------|
| トップ 債権情報照                                                                                                    | 会 債権発生請求 債権譲渡請求                                                                                                    | 債権一括請求 論》                                                                                                    | <b>ぎ申込</b>                                | その他請求                                                                                                    | 管理業務                                                                                                    |                                                                                                    |
| <u> </u>                                                                                                    |                                                                                                    |                                                                                                    |                                           |                                                                                                    |                                                                                                    |                                                                                                    |
| 資申込仮登録確認                                                                                                    |                                                                                                    |                                                                                                    |                                           |                                                                                                    | SCKOGC71104                                                                                                    | 内容を確認し、仮登録を実行します。                                                                                                    |
| <ol> <li>対象の後権を選択</li> <li>の内容で融資申込の仮容録を行いて確認後、「内容を確認しまし</li> </ol>                                                                                                    | → ② 仮登録内容を入力・<br>行(ぼす。<br>た)欄をチェックし、「仮登録の実行」ボタンを押                                                                                                    | → ③ 仮登録内容を確認<br>してください。                                                                                                    | 2 →                                       | ④ 仮登封                                                                                                    | 完了                                                                                                    |                                                                                                    |
| 全て表示 表示内容を切り替<br>申込基本情報                                                                                                    | えます。                                                                                                    |                                                                                                    |                                           |                                                                                                    |                                                                                                    |                                                                                                    |
| 申込区分                                                                                                    | 割引                                                                                                    |                                                                                                    |                                           |                                                                                                    |                                                                                                    |                                                                                                    |
| 希望日                                                                                                    | 2010/03/26                                                                                                    |                                                                                                    |                                           |                                                                                                    |                                                                                                    |                                                                                                    |
| 登錄債権数                                                                                                    | 195                                                                                                    |                                                                                                    |                                           |                                                                                                    |                                                                                                    |                                                                                                    |
| 債権金額(合計)(円)                                                                                                    | 1,949,999,999,805                                                                                                    |                                                                                                    |                                           |                                                                                                    |                                                                                                    |                                                                                                    |
| 申込金額(合計)(円)                                                                                                    | 1,949,999,999,805                                                                                                    |                                                                                                    |                                           |                                                                                                    |                                                                                                    |                                                                                                    |
| 申込人による債務保証                                                                                                    | 有                                                                                                    |                                                                                                    |                                           |                                                                                                    |                                                                                                    |                                                                                                    |
| 、(本証11) ライリボノ<br>資金使途                                                                                                    | 設備投資                                                                                                    |                                                                                                    |                                           |                                                                                                    |                                                                                                    |                                                                                                    |
| 請求者Ref.No.                                                                                                    | 12345678901234567890                                                                                                    |                                                                                                    |                                           |                                                                                                    |                                                                                                    |                                                                                                    |
|                                                                                                    |                                                                                                    |                                                                                                    |                                           |                                                                                                    | <u>ページの先頭に</u> 戻る                                                                                                    |                                                                                                    |
| 申込人情報(譲渡人)                                                                                                    |                                                                                                    |                                                                                                    |                                           |                                                                                                    |                                                                                                    |                                                                                                    |
| 利用者番号                                                                                                    | 123456789                                                                                                    |                                                                                                    |                                           |                                                                                                    |                                                                                                    |                                                                                                    |
| 法人名/個人事業者名                                                                                                    | YZ株式会社                                                                                                    |                                                                                                    |                                           |                                                                                                    |                                                                                                    |                                                                                                    |
| 口座                                                                                                    | 9999 でんさい銀行 001 東京支店 普通                                                                                                    | ∎1234567 エービーシー タイイチエイキ≒                                                                                                   | ウフ゛メイキ・イチ                                 |                                                                                                    |                                                                                                    |                                                                                                    |
|                                                                                                    |                                                                                                    |                                                                                                    |                                           |                                                                                                    | ページの先頭に戻る                                                                                                    |                                                                                                    |
| 甲込先情報(識受人)                                                                                                    |                                                                                                    |                                                                                                    |                                           |                                                                                                    |                                                                                                    |                                                                                                    |
| <b>譲受先</b>                                                                                                    | 0576 変類銀行 179 事務部(電算センター                                                                                                    | -)                                                                                                    |                                           |                                                                                                    |                                                                                                    |                                                                                                    |
| . 記錄番号                                                                                                    | 債務者名<br>債務者名<br>債務者全計業間                                                                                                    | 支払期日                                                                                                    | 債務<br>保証の                                 | <u></u>                                                                                                    | #14%(D)                                                                                                    |                                                                                                    |
|                                                                                                    |                                                                                                    |                                                                                                    | -                                         | 債権金額(円)                                                                                                    | 부산호했(ロ/                                                                                                    |                                                                                                    |
| 12345678901234500000                                                                                                    | エーカアジキがイシャ<br>A株式会社<br>9999 でんさい銀行                                                                                                    | 2010/04/08                                                                                                    | 有無有                                       | <b>債権金額(円)</b><br>1,234,567,890                                                                                                    | 1,234,567,890                                                                                                    | - <u>-</u>                                                                                                    |
| 12345678901234500000                                                                                                    | エーカンラキガイシャ<br>A株式会社<br>9999でんぷい銀行<br>001 東京支活<br>ビーカンラキガイシャ<br>日株式会社<br>9999でんぷい銀行<br>001 東京古庁                                                                                                    | 2010/04/08                                                                                                    | 有無有                                       | <b>債権金額(円)</b><br>1.234,567,890<br>1.234,567,891                                                                                                    | 1,234,567,890                                                                                                    | <ul> <li>入力内容に問題がなければ、</li> <li>チェックボックスにチェックを入れて</li> </ul>                                                                 |
| 12345678901234500000<br>12345678901234500001                                                                                                    | エーカンラキガイシャ<br>A株式会社<br>9999でんざい銀行<br>001 東京支店<br>ビーカンキガイシャ<br>B株式会社<br>9999でんざい銀行<br>001 東京支店<br>シーカンをおびらみ                                                                                                    | 2010/04/08                                                                                                    | 有無有                                       | <b>債権金額(円)</b><br>1.234,567,890<br>1.234,567,891                                                                                                    | 1,234,567,890<br>1,234,567,891                                                                                                    | <ul> <li>入力内容に問題がなければ、</li> <li>チェックボックスにチェックを入れて</li> </ul>                                                                 |
| 12345678901234500000                                                                                                    | エーカンラキがイシャ<br>A株式会社<br>9999 でんさい銀行<br>001 東京支店<br>ビーカンラキがイシャ<br>B株式会社<br>9999 でんさい銀行<br>001 東京支店<br>901 東京支店<br>001 東京支店<br>001 東京支店                                                                                                    | 2010/04/08                                                                                                    | <b>有</b> 無<br>有                           | <b>債権金額(円)</b><br>1.234.567.890<br>1.234.567.891                                                                                                    | 1,234,567,890                                                                                                    | 入力内容に問題がなければ、<br><u>チェックボックス</u> にチェックを入れて<br>さい。<br>チェックを入れていたい場合、仮発音                                                       |
| 12345678901234500000                                                                                                    | エーカンキガイシャ<br>A株式会社<br>9999 でんさい銀行<br>001 東京支店<br>シーカンキガイシャ<br>日株式会社<br>001 東京支店<br>シーカンキガイシャ<br>001 東京支店<br>デイーカンキガイシャ<br>り降ゴークーカン                                                                                                    | 2010/04/08                                                                                                    | <b>有</b> 無<br>有<br>有                      | <b>黃権全額(円)</b><br>1.234.567.890<br>1.234.567.891                                                                                                    | 1,234,567,890                                                                                                    | <ul> <li>入力内容に問題がなければ、</li> <li>チェックボックスにチェックを入れてさい。</li> <li>チェックを入れていない場合、仮登録</li> </ul>                                   |
| 12345678901234500000<br>12345678901234500001<br>12345678901234500003                                                                                                    | エーカンキガイシャ<br>A株式会社<br>9999 でんさい銀行<br>001 東京支店<br>ビーカンキガイシャ<br>B株式会社<br>9999 でんさい銀行<br>001 東京支店<br>シーカンキガイシャ<br>001 東京支店<br>ディーカンキガイシャ<br>D特式会社<br>9999 でんざい銀行                                                                                                    | 2010/04/08 2010/04/09 2010/04/11 2010/04/11                                                                                | <b>有</b> 無<br>有<br>有<br>有                 | <b>債権全額(円)</b><br>1.234,567,890<br>1.234,567,891<br>1.234,567,893                                                                                                    | 1,234,567,890<br>1,234,567,891                                                                                                    | 入力内容に問題がなければ、<br>入力内容に問題がなければ、<br><u>チェックボックス</u> にチェックを入れて<br>さい。<br>チェックを入れていない場合、仮登録<br>実行はできません。                         |
| 12345678901234500000       12345678901234500001       12345678901234500003       12345678901234500006                                                                                                    | エーカンやキガイシャ<br>A株式会社<br>9999 でんざい銀行<br>011 東京支店<br>ビーカントガイシャ<br>B株式会社<br>9999 でんざい銀行<br>001 東京支店<br>ジーカンタオゲムッ<br>001 東京支店<br>ディーカンタオイシャ<br>0時式会社<br>9999 でんざい銀行<br>0999 でんざい銀行<br>0999 でんざい銀行<br>0999 でんざい銀行<br>0999 でんざい銀行<br>0999 でんざい銀行<br>011 東京支店<br>ブイタヤン・あげひゃ                                                                                                    | 2010/04/08<br>2010/04/09<br>2010/04/19<br>2010/04/11<br>2010/04/14                                                         | <b>有</b> 慧<br>有<br>有<br>有<br>有<br>有       | <b>債権全額(円)</b><br>1.234,567,890<br>1.234,567,891<br>1.234,567,893<br>1.234,567,893                                                                                      | 1,234,567,890<br>1,234,567,891<br>1,234,567,893<br>1,234,567,893                                                                                                    | 入力内容に問題がなければ、<br><u>チェックボックス</u> にチェックを入れて<br>さい。<br><u>チェックを入れていない場合、仮登録</u><br>実行はできません。                                   |
| 12345678901234500000       12345678901234500001       12345678901234500003       12345678901234500006       12345678901234500006       12345678901234500007                                                                                                    | エーカンラキガイシャ<br>A株式会社<br>9999 でんざい銀行<br>011 東京支店<br>ジーカンラキガイシャ<br>B株式会社<br>9999 でんざい銀行<br>001 東京支店<br>ジーカンラオガイシャ<br>011 東京支店<br>ディーカンラオガ<br>9999 でんざい銀行<br>019 東京支店<br>ディーカンラオブシャ<br>0時式会社<br>ビイガンシオイシャ<br>レ時式会社<br>ビイガンシオイシャ<br>レージンガイシャ<br>レージンガイシャ<br>ロージンガイシャ<br>レージンガイシャ<br>ロージンガイシャ<br>ロージンガイシャ<br>ロージンガイシャ<br>ロージンガイシャ<br>ロージンガージー<br>ロージンガイシャ<br>ロージンガイシャ<br>レージンガー<br>ア・レージンガー<br>ジャ<br>ロージンガー<br>ジャ<br>ロージンガー<br>ジャ<br>ロージンガー<br>ジャ<br>ロージンガー<br>ジャ<br>ロージンガー<br>ジャ<br>ロージンガー<br>ジャ<br>ロージンガー<br>ジャ<br>ロージンガー<br>・レージン<br>ロージン<br>ロージン<br>ロージン<br>ロージン<br>ロージン<br>ロージン<br>ロージン<br>ロージン<br>ロージン<br>ロージン<br>ロージン<br>ロージン<br>ロージン<br>ロージン<br>ロージン<br>ロージン<br>ロージン<br>ロージン<br>ロージン<br>ロージン<br>ロージン<br>ロージン<br>ロージン<br>ロージン                                                                                                    | 2010/04/08<br>2010/04/09<br>2010/04/09<br>2010/04/11<br>2010/04/14<br>2010/04/15                                           | <b>有悪</b><br>有<br>有<br>有<br>有             | <b>技権全額(円)</b><br>1.234,567,890<br>1.234,567,891<br>1.234,567,893<br>1.234,567,893<br>1.234,567,896<br>1.234,567,896                                                    | 1.234,567,890<br>1.234,567,891<br>1.234,567,893<br>1.234,567,893<br>1.234,567,895                                                                                                    | <ul> <li>入力内容に問題がなければ、</li> <li>チェックボックスにチェックを入れてさい。</li> <li>チェックを入れていない場合、仮登録</li> <li>実行はできません。</li> </ul>                |
| 12345678901234500000       12345678901234500001       12345678901234500003       12345678901234500006       12345678901234500007       12345678901234500008                                                                                                    | エーカンラキガイシャ<br>A株式会社<br>9999 でんぷく取行<br>011 東京支店<br>ジーカンテオバクキ<br>B株式会社<br>9999 でんぷく取行<br>001 東京支店<br>ジーカンタオバクキ<br>001 東京支店<br>ジィーカンタオバクキ<br>001 東京支店<br>ジィーカンタオバクキ<br>ひゃっていたい<br>9999 でんぷく取行<br>001 東京支店<br>ビイガンシオバクキ<br>ビイガンシオバクキ<br>ビイガンシオバクキ<br>ブイカンタオバクキ<br>ビイガンシオバクキ<br>ビイガンシオバクキ<br>ブイカンタオバクキ<br>ブイカンタオバクキ<br>ブイカンタオバクキ<br>ブイカンタオバクキ<br>ブイカンタオバクキ<br>ブイカンタオバクキ<br>ブイカンタオバクキ<br>ブイオンシオバクキ<br>ブイオンシオバクキ<br>ブイナ<br>ブラ支店<br>ブイカンキオバクキ<br>ブインシオバクキ<br>ブインシオバクキ<br>ブラ支店<br>ブイカンキオバクキ<br>ブラ支店<br>ブイガンキオバクキ<br>ブラ支店<br>ブイカンキオバクキ<br>ブラフィ<br>ブラ支店<br>ブイカンキオバクキ<br>ブイカンキオバクキ<br>ブイカンキオバクキ<br>ブラ支店<br>ブノキ<br>ブラフィ<br>ブノキ<br>ブラフィ<br>ブクト<br>ブラフィ<br>ブラ支店<br>ブノキオ<br>ブラフィ<br>ブラフィ                                                                                                    | 2010/04/08<br>2010/04/09<br>2010/04/10<br>2010/04/11<br>2010/04/15<br>2010/04/16                                           | 有 <u>兼</u><br>有<br>有<br>有<br>有<br>有       | <b>伎権全顿(円)</b><br>1.234,567,890<br>1.234,567,891<br>1.234,567,893<br>1.234,567,893<br>1.234,567,896<br>1.234,567,898                                                    | 1.234,567,890<br>1.234,567,891<br>1.234,567,893<br>1.234,567,893<br>1.234,567,893<br>1.234,567,893                                                                                                    | <ul> <li>入力内容に問題がなければ、</li> <li>チェックボックスにチェックを入れてさい。</li> <li>チェックを入れていない場合、仮登録</li> <li>実行はできません。</li> </ul>                |
| 12345678901234500000       12345678901234500001       12345678901234500003       12345678901234500006       12345678901234500006       12345678901234500007       12345678901234500008       12345678901234500008       12345678901234500008                                                                                                    | エーカンやオバクト<br>A株式会社<br>9999 でんざい銀行<br>011 東京支店<br>2-カントオバクト<br>B株式会社<br>9999 でんざい銀行<br>001 東京支店<br>7-イカンキガイクト<br>011 東京支店<br>7-イカンキガイクト<br>011 東京支店<br>7-イカンキガイクト<br>011 東京支店<br>7-イカンキガイクト<br>7-カンキガイクト<br>7-カンキガイクト<br>7-カンキガイクト<br>7-ガンキガイクト<br>7-ガンキガー<br>7-ガンキガー<br>7-ガンキガー<br>7-ガンキガー<br>7-ガンキガー<br>7-ガンキガー<br>7-ガー<br>7-ガンキガー<br>7-ガー<br>7-ガー<br>7-ガー<br>7-ガー<br>7-ガー                                                                                                    | 2010/04/08<br>2010/04/09<br>2010/04/10<br>2010/04/11<br>2010/04/15<br>2010/04/16<br>2010/04/17                             | 有意<br>有<br>有<br>有<br>有<br>有<br>有<br>有     | <b>伎権全顿(円)</b><br>1.234,567,890<br>1.234,567,891<br>1.234,567,893<br>1.234,567,893<br>1.234,567,893<br>1.234,567,898<br>1.234,567,898<br>1.234,567,899                  | 1.234,567,890<br>1.234,567,891<br>1.234,567,893<br>1.234,567,893<br>1.234,567,899<br>1.234,567,898<br>1.234,567,899                                                                                                    | <ul> <li>入力内容に問題がなければ、</li> <li>チェックボックスにチェックを入れてさい。</li> <li>チェックを入れていない場合、仮登録</li> <li>実行はできません。</li> </ul>                |
| 12345678901234500000       12345678901234500001       12345678901234500003       12345678901234500006       12345678901234500007       12345678901234500008       12345678901234500008       12345678901234500008       12345678901234500009                                                                                                    | エーカンやガイシャ<br>A体式会社<br>9999 でんざい銀行<br>001 東京支店<br>ジーカンやガイシャ<br>日本の支店<br>ジーカン・オガイシャ<br>1001 東京支店<br>ジーカン・オガイシャ<br>1001 東京支店<br>ジーカン・オガイシャ<br>1011 東京支店<br>ジーカン・オガイシャ<br>1011 東京支店<br>ジーカン・オガイシャ<br>1011 東京支店<br>ジーカン・オガイシャ<br>1011 東京支店<br>ジーカン・オガイシャ<br>ドボーム<br>ジェレー<br>ジーカン・オガイシャ<br>ドボーム<br>ジェレー<br>ジーカン・オガイシャ<br>ジャン・オン・スト・<br>ジー<br>ジーカン・オガイシャ<br>ドボーム<br>ジェレー<br>ジーカン・オガイシャ<br>ドボーム<br>ジー<br>ジーカン・オガイシャ<br>ドボーム<br>ジェレー<br>ジーカン・オガイシャ<br>ドボーム<br>ジェレー<br>ジェレー<br>ジェー<br>ジェレー<br>ジェー<br>ジェー<br>ジェー<br>ジェー<br>ジェー<br>ジェー<br>ジェー<br>ジェー<br>ジェー<br>ジェー<br>ジェー<br>ジェー<br>ジェー<br>ジェー<br>ジェー<br>ジェー<br>ジェー<br>ジェー<br>ジェー<br>ジェー<br>ジェー<br>ジェー<br>ジェー<br>ジェー<br>ジェー<br>ジェー                                                                                                    | 2010/04/08<br>2010/04/09<br>2010/04/09<br>2010/04/11<br>2010/04/14<br>2010/04/15<br>2010/04/15<br>2010/04/17<br>3 4        | 有<br>有<br>有<br>有<br>有<br>有<br>有<br>有<br>有 | <b>検権全額(円)</b><br>1.234,567,891<br>1.234,567,891<br>1.234,567,893<br>1.234,567,893<br>1.234,567,898<br>1.234,567,898<br>1.234,567,898<br>1.234,567,899                  | <ul> <li>・・・・・・・・・・・・・・・・・・・・・・・・・・・・・・・・・・・・</li></ul>                                                                                                    | ♪<br>入力内容に問題がなければ、<br><u> テェックボックス</u> にチェックを入れて さい。<br><u> チェックを入れていない場合、仮登録</u> 実行はできません。<br><u> 仮登録の実行</u> ボタンをクリックして さい。 |
| 12345678901234500000       12345678901234500001       12345678901234500003       12345678901234500003       12345678901234500003       12345678901234500009       1234567890123450009       1234567890123450009       1234567890123450009       1234567890123450009       1234567890123450009       1234567890123450009       1234567890123450009       1234567890123450009                                                                                  | エーカンやかどくや<br>A体状で会社<br>9999 でんざい銀行<br>001 東京支店<br>ジーカンやオバクト<br>日外式会社<br>9999 でんざい銀行<br>001 東京支店<br>ジーカンやオバクト<br>001 東京支店<br>ジーカンタオバクト<br>001 東京支店<br>ジーカンタオバクト<br>ロサスズの<br>ジェオンスズの銀行<br>001 東京支店<br>ジーカンタオバクト<br>ドリンタオバクト<br>ドリンタオバクト<br>オーカンタオバクト<br>ブーカンタオバクト<br>ノオーカンタオバクト<br>ノオーカンター<br>ノオーカンター<br>ノオーカンター<br>ノオー                                                                                                    | 2010/04/08<br>2010/04/09<br>2010/04/09<br>2010/04/11<br>2010/04/14<br>2010/04/15<br>2010/04/15<br>2010/04/17<br>3 4        | 有<br>有<br>有<br>有<br>有<br>有<br>有           | <b>検権全額(円)</b><br>1.234,567,891<br>1.234,567,891<br>1.234,567,893<br>1.234,567,898<br>1.234,567,898<br>1.234,567,898<br>1.234,567,898<br>1.234,567,899<br>1.234,567,899 | + 上まめ(1)     1,234,567,890     1,234,567,893     1,234,567,893     1,234,567,893     1,234,567,899     1,234,567,899     1,234,567,899     ベージの先端に戻る     10ページ次                                                                                                    | ♪<br>入力内容に問題がなければ、<br><u> テェックボックス</u> にチェックを入れて さい。<br><u> チェックを入れていない場合、仮登録</u> 実行はできません。 <u>仮登録の実行</u> ボタンをクリックして さい。     |
| 12345678901234500000       12345678901234500001       12345678901234500003       12345678901234500006       12345678901234500007       12345678901234500008       12345678901234500009       12345678901234500009       12345678901234500009       1234567890123450009       1234567890123450009       1234567890123450009       1234567890123450009                                                                                                    | エーカンやガイシャ<br>A体式会社<br>9999 でんざい銀行<br>011 東京支店<br>ジーカンやガイシャ<br>日本で支店<br>ジーカンやガイシャ<br>日本で支店<br>ジーカンやガイシャ<br>ロイ 東京支店<br>ジーカンやガイシャ<br>ロイ 東京支店<br>ジーカンやガイシャ<br>ロイ 東京支店<br>ジーカン・オガイシャ<br>ロ目 東京支店<br>ジーカン・オガイシャ<br>ロ目 東京支店<br>ジーカン・オガイシャ<br>ロ目 東京支店<br>ジーカン・オガイシャ<br>川藤式会社<br>9999 でんざい銀行<br>001 東京支店<br>ジーカン・オガイシャ<br>川藤式会社<br>9999 でんざい銀行<br>001 東京支店<br>ジーカン・オガイシャ<br>川藤式会社<br>9999 でんざい銀行<br>001 東京支店<br>ジーカン・サガイシャ<br>J専芸支店<br>ジェーカン・サガイシャ<br>J専芸支店<br>ジェーカン・サイン・<br>J車式会社<br>101 東京支店<br>11 2<br>山口 香朗<br>曜辺方 親いします。                                                                                                    | 2010/04/08<br>2010/04/09<br>2010/04/09<br>2010/04/11<br>2010/04/14<br>2010/04/15<br>2010/04/15<br>2010/04/17<br>3 4        | 有<br>有<br>有<br>有<br>有<br>有<br>有<br>有      | <b>伎権全部(円)</b><br>1.234,567,890<br>1.234,567,891<br>1.234,567,893<br>1.234,567,893<br>1.234,567,893<br>1.234,567,895<br>1.234,567,898<br>1.234,567,899<br>1.234,567,899 | <ul> <li>・ 上 I B((1))</li> <li>1.234,567,890</li> <li>1.234,567,893</li> <li>1.234,567,893</li> <li>1.234,567,893</li> <li>1.234,567,899</li> <li>1.234,567,898</li> <li>1.234,567,898</li> <li>1.234,567,898</li> <li>1.234,567,898</li> <li>1.234,567,898</li> <li>1.234,567,899</li> <li>ページの先時に戻る。</li> </ul>                                                                                                    | ♪<br>入力内容に問題がなければ、<br><u> テェックボックス</u> にチェックを入れて さい。<br><u> チェックを入れていない場合、仮登録</u> 実行はできません。<br><u> 仮登録の実行</u> ボタンをクリックして さい。 |
| 12345678901234500000         12345678901234500001         12345678901234500003         12345678901234500006         12345678901234500007         12345678901234500009         12345678901234500009         12345678901234500009         12345678901234500009         12345678901234500009         12345678901234500009         1234567890123450009         1234567890123450009         1234567890123450009         1234567890123450009                       | エーカンやガイシャ<br>A株式会社<br>9999 でんざい銀行<br>011 東京支店<br>ビーカンやガイシャ<br>日本市の本市ならい銀行<br>0011 東京支店<br>10-11 東京支店<br>10-11 中<br>10-11 中<br>10-11 | 2010/04/08<br>2010/04/09<br>2010/04/09<br>2010/04/11<br>2010/04/14<br>2010/04/15<br>2010/04/15<br>2010/04/16<br>2010/04/17 | 有<br>有<br>有<br>有<br>有<br>有<br>有<br>有<br>有 | <b>伎権全部(円)</b><br>1.234,567,890<br>1.234,567,893<br>1.234,567,893<br>1.234,567,893<br>1.234,567,898<br>1.234,567,898<br>1.234,567,899<br>1.234,567,899<br>1.234,567,899 | <ul> <li>・ と I B((1))</li> <li>1.234,567,890</li> <li>1.234,567,893</li> <li>1.234,567,893</li> <li>1.234,567,893</li> <li>1.234,567,896</li> <li>1.234,567,898</li> <li>1.234,567,898</li> <li>イージの先職に戻る</li> <li>パージの先職に戻る</li> </ul>                                                                                                    | ♪<br>入力内容に問題がなければ、<br><u> テェックボックス</u> にチェックを入れて さい。<br><u> テェックを入れていない場合、仮登録</u> 実行はできません。<br><u> 仮登録の実行</u> ボタンをクリックして さい。 |
| 12345678901234500000       12345678901234500001       12345678901234500003       12345678901234500006       12345678901234500006       12345678901234500008       12345678901234500008       12345678901234500009       12345678901234500009       1234567890123450009       1234567890123450009       1234567890123450009       1234567890123450009       1234567890123450009       1234567890123450009       1234567890123450009       1234567890123450009 | エーカンやカゲクト<br>A体式会社<br>9999 でんざい銀行<br>011 東京支店<br>ビーカントガイクト<br>B体式会社<br>9999 でんざい銀行<br>001 東京支店<br>マーカンを加くし。<br>101 東京支店<br>マーカンを加くし。<br>101 東京支店<br>マーカンを加くし。<br>101 東京支店<br>マーカントガイクト<br>日本会社<br>9999 でんざい銀行<br>001 東京支店<br>マーカントガイクト<br>日本会社<br>9999 でんざい銀行<br>001 東京支店<br>アイカントガイクト<br>日本会社<br>9999 でんざい銀行<br>001 東京支店<br>アイカントガイクト<br>日本会社<br>9999 でんざい銀行<br>001 東京支店<br>アイカントガイクト<br>日本会社<br>9999 でんざい銀行<br>001 東京支店<br>マーカントガイクト<br>日本会社<br>9999 でんざい銀行<br>001 東京支店<br>101 東京支店<br>102 年前の<br>102 年前の<br>101 東京支店<br>102 年前の<br>102 年前の<br>102 年前の<br>102 年前の<br>102 年前の<br>102 年前の<br>102 年前の<br>101 東京支店<br>101 東京支店<br>101 東京<br>101 東京支店<br>101 東京<br>101 東京<br>101 東京<br>101 東京<br>101 東京<br>101 東京<br>101 東京<br>101 東京<br>101 東京<br>101 日本会社<br>101 日本会社<br>101 日    | 2010/04/08<br>2010/04/09<br>2010/04/19<br>2010/04/11<br>2010/04/15<br>2010/04/17<br>2010/04/17<br>3 4                      | 有<br>有<br>有<br>有<br>有<br>有<br>有<br>有      | <b>伎権全部(円)</b><br>1.234,567,891<br>1.234,567,893<br>1.234,567,893<br>1.234,567,893<br>1.234,567,893<br>1.234,567,898<br>1.234,567,898<br>1.234,567,899<br>1.234,567,899 | <ul> <li>・ とまま(「」)</li> <li>1.234,567,890</li> <li>1.234,567,891</li> <li>1.234,567,893</li> <li>1.234,567,893</li> <li>1.234,567,896</li> <li>1.234,567,898</li> <li>1.234,567,898</li> <li>1.234,567</li></ul> | ♪<br>入力内容に問題がなければ、<br><u> 「チェックボックス</u> にチェックを入れてさい。<br><u> チェックを入れていない場合、仮登録</u> 実行はできません。          「仮登録の実行」ボタンをクリックしてさい。   |

|                                                          | U0eX                                                                                                    | ~」                                                                                                    | 医银                                                                                                    | 行                                                                                                    |                                                                                                    |                                                                                                    | トゥブ                                                                                                    | でんさい花子*ログイン<br>ページ ログアウト                                                                                                    |
|----------------------------------------------------------|----------------------------------------------------------------------------------------------------|----------------------------------------------------------------------------------------------------|----------------------------------------------------------------------------------------------------|----------------------------------------------------------------------------------------------------|----------------------------------------------------------------------------------------------------|----------------------------------------------------------------------------------------------------|----------------------------------------------------------------------------------------------------|----------------------------------------------------------------------------------------------------|
|                                                          |                                                                                                    |                                                                                                    | vi m                                                                                                    |                                                                                                    |                                                                                                    |                                                                                                    | 最終操作日                                                                                                    | 時:2015/09/24 15:28                                                                                                    |
|                                                          | トゥブ                                                                                                    | 債権情報照会                                                                                                    | : 債権発生請求                                                                                                    | <b>債権譲渡請求 债</b>                                                                                                    | 権一括請求 🏥                                                                                                    | <b>冬申込</b>                                                                                                    | その他請求                                                                                                    | 管理業務                                                                                                    |
|                                                          |                                                                                                    |                                                                                                    |                                                                                                    |                                                                                                    |                                                                                                    |                                                                                                    |                                                                                                    |                                                                                                    |
| 貸                                                        | 甲达收登到                                                                                                    | <b>≹元∫</b>                                                                                                    |                                                                                                    | 3+mm+1+                                                                                                    | @ /E % d + m+ 10*                                                                                                    |                                                                                                    |                                                                                                    | SCKOGC7110                                                                                                    |
|                                                          | U XIAON                                                                                                    | 12182.257                                                                                                    |                                                                                                    |                                                                                                    | @ 1X 238(146.001)                                                                                                    | ·                                                                                                    |                                                                                                    | * <b>T</b> ]                                                                                                    |
|                                                          |                                                                                                    |                                                                                                    |                                                                                                    |                                                                                                    |                                                                                                    |                                                                                                    |                                                                                                    |                                                                                                    |
| 眒                                                        | 込の仮登録が                                                                                                    | が完了しました。承                                                                                                    | (認者による承認を受()                                                                                                    | てください。                                                                                                    |                                                                                                    |                                                                                                    |                                                                                                    | ```                                                                                                    |
| 全ī<br>종                                                  | て表示が表示                                                                                                    | 表示内容を切り替え                                                                                                    | ます。                                                                                                    |                                                                                                    |                                                                                                    |                                                                                                    |                                                                                                    |                                                                                                    |
| 又 清:                                                     | 19]11月報<br>求番号                                                                                                    |                                                                                                    | 123456789012                                                                                                    | 34567890                                                                                                    |                                                                                                    |                                                                                                    |                                                                                                    | /                                                                                                    |
| de l                                                     |                                                                                                    | e                                                                                                    |                                                                                                    |                                                                                                    |                                                                                                    |                                                                                                    |                                                                                                    | ページの先頭に戻る                                                                                                    |
| 中:<br>申:                                                 | 必基本情報<br>这区分                                                                                                    | RK                                                                                                    | 割引                                                                                                    |                                                                                                    |                                                                                                    |                                                                                                    |                                                                                                    | _/                                                                                                    |
| 希望                                                       | ₩B                                                                                                    |                                                                                                    | 2010/03/26                                                                                                    |                                                                                                    |                                                                                                    |                                                                                                    |                                                                                                    | /                                                                                                    |
| Ði                                                       | 祿債権数                                                                                                    |                                                                                                    | 195                                                                                                    |                                                                                                    |                                                                                                    |                                                                                                    |                                                                                                    |                                                                                                    |
| 债权                                                       | 隆金額(合計                                                                                                    | )(円)                                                                                                    | 1,949,999,999,                                                                                                    | 305                                                                                                    |                                                                                                    |                                                                                                    | /                                                                                                    |                                                                                                    |
| 申う                                                       | 込金額(合計                                                                                                    | -)(円)<br>務保証                                                                                                    | 1,949,999,999,                                                                                                    | 305                                                                                                    |                                                                                                    |                                                                                                    | /_                                                                                                    |                                                                                                    |
| ĊŔ<br>œr                                                 | 新新加速 化合金 化合金 化合金 化合金 化合金 化合金 化合金 化合金 化合金 化合金                                                                                                    | ()<br>()                                                                                                    | 有時備投資                                                                                                    |                                                                                                    |                                                                                                    |                                                                                                    | _/                                                                                                    |                                                                                                    |
| 清                                                        | ≭tc∧=<br>求者Ref.No.                                                                                                    |                                                                                                    | 123456789012                                                                                                    | 34567890                                                                                                    |                                                                                                    |                                                                                                    |                                                                                                    |                                                                                                    |
| æ                                                        | 认业被担任                                                                                                    | 譲渡1)                                                                                                    |                                                                                                    |                                                                                                    |                                                                                                    | /                                                                                                    |                                                                                                    | ページの先頭に戻る                                                                                                    |
| 中:<br>和E                                                 | と人間報い                                                                                                    | 誠成人                                                                                                    | 123456789                                                                                                    |                                                                                                    |                                                                                                    |                                                                                                    |                                                                                                    |                                                                                                    |
| ÷۲.                                                      |                                                                                                    |                                                                                                    |                                                                                                    |                                                                                                    |                                                                                                    | /                                                                                                    |                                                                                                    |                                                                                                    |
|                                                          | 人名/個人引                                                                                                    | 事業者名                                                                                                    | YZ株式会社                                                                                                    |                                                                                                    | /                                                                                                    |                                                                                                    |                                                                                                    |                                                                                                    |
| ري.<br>1                                                 | 人名/ 個人 引<br>座                                                                                                    | 事業者名                                                                                                    | YZ株式会社<br>9999 でんさい参                                                                                                    | (行 001 東京支店 普通 123)                                                                                                    | 34567 エービーシー ダイチチエイ                                                                                                    | +`197` X1+`1                                                                                                    | (Ŧ                                                                                                    |                                                                                                    |
| 中<br>日<br>日<br>日                                         | 人名/個人引<br>室<br>込先情報()                                                                                                    | 事業者名<br>譲受人)                                                                                                    | YZ株式会社<br>9999 でんさい部                                                                                                    | 行 001 東京支店 普通 123                                                                                                    | 34567 エーセニーシー タイイチエイ・                                                                                                    | <del>የ</del> ነሳን፣ አብቶካ                                                                                                    | (#                                                                                                    | ページの先頭に戻る                                                                                                    |
| 申                                                        | 人名/個人<br>車<br>込先情報(i<br>受先                                                                                                    | ●業者名<br>譲受人)                                                                                                    | YZ株式会社<br>9999 でんさい部<br>0576 愛媛銀行 1                                                                                                    | 3行 001 東京支店 普通 123<br>79 事務部(電算セルター)                                                                                                    | 34567 エーセーシー タイクチエイ                                                                                                    | ¥¥97° XT¥7                                                                                                    | (7                                                                                                    | <u>ページの先強に戻る</u>                                                                                                    |
| 申:                                                       | 人名/個人◀<br>座<br>込先情報()<br>受先                                                                                                    | ≱業者名<br>譲受人)                                                                                                    | YZ株式会社<br>9999 でんさい部<br>0576 愛媛銀行 1                                                                                                    | 2行 001 東京支店 普通 123<br>29 事務部(電算セクラー)<br>24 年 馬                                                                                                    | 14567 エービーシー オイイチエイ                                                                                                    | Ŧਙ₽₽₹¥                                                                                                    | (7                                                                                                    | <u>ページの先強に戻る</u><br>ページの先強に戻る                                                                                                    |
| (加)<br>日期<br>申:<br>譲5                                    | 人名╱個人록<br>座<br>込先情報()<br>愛先                                                                                                    | ▶ <b>≵ 著名</b><br>譲受人)                                                                                                    | VZ株式会社<br>9999 でんさい部<br>0576 愛媛譲行 1                                                                                                    | 4行 001 東京支店 普通 123<br>29 事務部(電算セター)<br>対象一覧<br>195 件中 1-50 g                                                                                                    | 14567 エービーシー タイパタエイ<br>な<br>を表示                                                                                                    | ≠`a⊅7° ×7+*1                                                                                                    | (*                                                                                                    | <u>ページの先職に戻る</u><br>ページの先職に戻る                                                                                                    |
| (二)<br>(二)<br>(二)                                        | 人名/個人可<br>重<br>込先情報(i<br>愛先                                                                                                    | ● <u>前ページ</u>                                                                                                    | VZ株式会社<br>9999 でんさい部<br>0576 愛媛銀行 1                                                                                                    | 4行 001 東京支店 普通 123<br>P8事務部(電算セクマ)<br><b>対象一覧</b><br>195 (井中 1-50 (日<br>1 2 5                                                                                                    | 14567 エービーシー かく(が)1イ<br>注<br>を表示<br>4                                                                                                    | キョウブメイギイ                                                                                                    | (7<br><u>2011-2</u>                                                                                               | <ul> <li>ページの先職に戻る</li> <li>ページの先職に戻る</li> <li>10ページ次</li> </ul>                                                                                                    |
|                                                          | 人名/個人引<br>重<br>込先情報()<br>愛先<br>2前 [<br>記                                                                                                    | <ul> <li>▶案者名</li> <li>○ <u>前代-ジ</u></li> <li>2錄番号</li> </ul>                                                                                                    | Y2株式会社<br>9999 でんざい音<br>0576 葉焼銀行 1                                                                                                    | 21行 001 東京支店 普通 122<br>P3事務部(電算セクラー)<br>対象一型<br>195件中1-50份<br>1 2 3<br>債務者名<br>債務者会論機関                                                                                                    | 4567 I-ビーン- ダイダIイ<br>な<br>を表示<br>4<br>支払期日                                                                                                    | 株3<br>(株<br>(株<br>歌<br>の<br>有<br>無<br>の<br>の<br>が<br>メイキャイ<br>・<br>、<br>、<br>、<br>、<br>、<br>、<br>、<br>、<br>、<br>、<br>、<br>、<br>、                                                                                                    | ゲ<br><u>次ページ</u><br>使権金額(円)                                                                                       | <ul> <li>ページの先頭に戻る</li> <li>ページの先頭に戻る</li> <li>10ページ次</li> <li>申込会額(円)</li> </ul>                                                                                                    |
|                                                          | 人名/個人和<br>室<br>込先情報(1<br>愛先<br>2 <u>前</u><br>2<br>記<br>1234567890                                                                                                    | ▶素者名 ■素者名 ■素者名 ■ 載ページ 2録番号 11234500000                                                                                                    | YZ株式会社<br>9999 でんざい街<br>0576 変域銀行 1<br>1−カ794が行9e<br>A株式会社<br>9999 でんざい銀行                                                                                                    | (行 001 東京支店 普通 123<br>P8事務部(電算セクマン)<br>対象一覧<br>195/4中中1-50<br>1 2 3<br>債務者名<br>債務者金融機関                                                                                                    | 14567 I-ビーン- ダイクスIイ<br>を表示<br>4<br>2010/04/08                                                                                                    |                                                                                                    | ゲ<br><u> 次ページ</u><br>債権金額(円)<br>1,234,567,890                                                                     | <ul> <li>ページの先随: 戻る</li> <li>ページの先随: 戻る</li> <li>10ページ次</li> <li>申込金額(円)</li> <li>1.234,567,890</li> </ul>                                                                                                    |
|                                                          | 人名/個人3<br>座<br>这先情報()<br>愛先<br>記<br>記<br>1234567890                                                                                                    | ●美者名 ○ <u>前ページ</u> 2録番号 11234500000                                                                                                    | Y2株式会社     9999 でんざい詳     0570 愛媛銀行 1     1     1     1     1     1     1     1     1     1     1     1     1     1     1     1     1     1     1     1     1     1     1     1     1     1     1     1     1     1     1     1     1     1     1     1     1     1     1     1     1     1     1     1     1     1     1                                                                                                        | 2行 001 東京支店 普通 125<br>P8事務部(電算セクマー)<br>対象一号<br>195件中 1-50倍<br>1 2 5<br>(債務者名<br>会 建催用                                                                                                    | 24567 I-t <sup>-</sup> ->- タイタIイ<br>変<br>を表示<br>4<br>2010/04/08                                                                                            |                                                                                                    | ダ<br><u> 次大ページ</u>                                                                                                | ページの先職に戻る<br>ページの先職に戻る                                                                                                    |
|                                                          | 人名/個人3<br>座<br>这先情報()<br>愛先<br>1234567890<br>1234567890                                                                                                    | ●美者名<br>譲受人)<br>② <u>創水ージ</u><br>② <del>創水ージ</del><br>2 <del>2 単書号</del><br>11234500000                                                                                                    | V2株式会社           9999 でんざい対           0576 変焼銀行1           1           カキブ会社           9999 でんざい対           レーカンシオガイシャ<br>本株式会社           9999 でんざい扱行           日時式会社           1                                                                                                    | 約7 001 東京支店 普通 122<br>P2事務部(電算セクー)<br>195 (十中 1-50 何<br>1 2 3<br>債務者会論機関                                                                                                    | 14567 I-ビーン- タイクIイ<br>変<br>を表示<br>4<br>2010/04/08<br>2010/04/09<br>ついり(1) (1) (1)                                                                          | (<br>株3<br>(<br>株3<br>(<br>株3<br>(<br>株3<br>(<br>株3<br>(<br>株3<br>(<br>株3<br>(<br>株3<br>(<br>本4<br>(<br>本4)))<br>(<br>本4<br>(<br>本4)))<br>(<br>本4<br>(<br>本4)))<br>(<br>本4))<br>(<br>本4)))<br>(<br>本4))<br>(<br>本4))<br>(<br>本4))<br>(<br>本4))<br>(<br>本4))<br>(<br>本4))<br>(<br>本4))<br>(<br>本4))<br>(<br>本4))<br>(<br>本4))<br>(<br>本4))<br>(<br>本4))<br>(<br>本4))<br>(<br>本4))<br>(<br>本4))<br>(<br>本4))<br>(<br>本4))<br>(<br>本4))<br>(<br>本4))<br>(<br>本4))<br>(<br>本4))<br>(<br>本4))<br>(<br>本4))<br>(<br>))<br>(<br>))<br>(<br>)))<br>(<br>)))<br>(<br>)))<br>(<br>)))<br>(<br>))))<br>(<br>))))<br>(<br>))))<br>(<br>)))))<br>(<br>)))))))) | ゲ<br>次ページ<br>使権全領(円)<br>1.234,567,890                                                                             | <ul> <li>ページの先頭に戻る</li> <li>ページの先頭に戻る</li> <li>10ページ法</li> <li>申込金額(円)</li> <li>1.234,567,890</li> </ul>                                                                                                    |
|                                                          | 人名/個人3<br>座<br>込先情報(1<br>受先<br>1234567890<br>1234567890<br>1234567890                                                                                                    | ▶美者名<br>譲受人)<br>副 <u>水ージ</u><br>2<br>泉番号<br>11234500000<br>11234500001<br>11234500007                                                                                                    | V2株式会社           9999 でんざい好           0570 変焼銀行1           1-カフシオガイシャ<br>各株式会社           9999 でんざい扱行           日株式会社           9999 でんざい扱行           日株式会社           9999 でんざい扱行                                                                                                    | 約7 001 東京支店 普通 123<br>か事務部(電算セクラー)<br>対象一型<br>195 (井中1-50 (<br>1 2 3<br>債務者名<br>債務者金融機関                                                                                                    | 44567 I-ビーン- タイクIイ<br>を表示<br>4<br>2010/04/08<br>2010/04/09<br>2010/04/15                                                                                   | (                                                                                                    | チ<br>・<br>次ページ<br>次ページ<br>1,234,567,890<br>1,234,567,897                                                          | <ul> <li>ページの先頭に戻る</li> <li>ページの先頭に戻る</li> <li>● 10ページ法</li> <li>● 単込金額(円)</li> <li>1.234,567,890</li> <li>1.234,567,891</li> <li>1.234,567,891</li> </ul>                                                                                                    |
|                                                          | 人名/個人3<br>座<br>込先情報()<br>変先<br>2<br>前<br>1234567890 <sup>1</sup><br>1234567890 <sup>1</sup><br>1234567890 <sup>1</sup><br>1234567890 <sup>1</sup>                                                                                                    | ▶美者名<br>譲受人)<br>副 <u>前代-ジ</u><br>2<br><u>第番号</u><br>11234500000<br>11234500007<br>11234500008                                                                                                    | マ2株式会社           9999 でんざい好           0570 変速期行1           1-2079本がイシャ<br>本株式会社           9999 でんざい扱行           日株式会社           9999 でんざい扱行           日株式会社           9999 でんざい扱行           日株式会社           9999 でんざい扱行           日株式会社           9999 でんざい扱行           日株式会社           9999 でんざい扱行           日株式会社           9999 でんざい扱行           1株式会社           9999 でんざい扱行           1株式会社           9999 でんざい扱行                                                                                                    | 約7 001 東京支店 普通 123<br>Pa事務部(電算セクラー)<br>対象−-5<br>195件中1-50(<br>1 2 3<br>債務者名<br>債務者金融機関                                                                                                    | A4567 I-ビーン- タイクIイ<br>を<br>を表示<br>4<br>2010/04/08<br>2010/04/15<br>2010/04/15                                                                              | ・<br>*1307*メイキャイ<br>保護の<br>有<br>有<br>有<br>有<br>有<br>有                                                                                                    | チ<br>・<br>次ページ<br>次ページ<br>次ページ<br>(大祝 全観(円))<br>1.234,567,890<br>1.234,567,897<br>1.234,567,898                   | <ul> <li>ページの先随に戻る</li> <li>ページの先随に戻る</li> <li>10ページ次</li> <li>申込金額(円)</li> <li>1,234,567,890</li> <li>1,234,567,891</li> <li>1,234,567,897</li> <li>1,234,567,898</li> </ul>                                                                                                    |
|                                                          | 人名/個人3<br>全<br>之先情報(1<br>交先<br>1234567890 <sup>1</sup><br>1234567890 <sup>1</sup><br>1234567890 <sup>1</sup><br>1234567890 <sup>1</sup><br>1234567890 <sup>1</sup>                                                                                                    | ▶ 美者名                                                                                                    | マ2株式会社           9999 てんざい部           070 変焼副行1           1-カフッちがパット<br>本株式会社           9999 でんざい銀行           日株式会社           9999 でんざい銀行           日株式会社           9999 でんざい銀行           日株式会社           9999 でんざい銀行           日株式会社           9999 でんざい銀行           1株式会社           9999 でんざい銀行           1株式会社           9999 でんざい銀行           1株式会社           9999 でんざい銀行           9999 でんざい銀行           1株式会社           9999 でんざい銀行           1株式会社           999 でんざい銀行           1日東支店           999 でんざい銀行           1日東支店           999 でんざい銀行           1日東支店           999 でんざい銀行           999 でんざい銀行           1日東支店           999 でんざい銀行           1日東支店           999 でんざい銀行                                                                                                    | 約 001 東京支店 普通 123<br>約事務部(電算セクラー)<br>対象一引<br>195件中1-50(<br>1 2 3<br>債務者名<br>債務者金融催用                                                                                                    | 44567 I-t->- \$4/71/<br>2<br>4<br>2010/04/08<br>2010/04/15<br>2010/04/15<br>2010/04/17                                                                     | (住務)<br>(住務)<br>(保護の)<br>有量<br>有<br>有<br>有<br>有<br>有<br>有                                                                                                    | ゲ<br>次ページ<br>休福全館(円)<br>1,234,567,890<br>1,234,567,898<br>1,234,567,898<br>1,234,567,899                          | <ul> <li>ページの先随に戻る</li> <li>ページの先随に戻る</li> <li>・</li> <li>・<!--<</td--></li></ul> |
|                                                          | 人名/個人す<br>室 込先情報()<br>変先 2前 (2) 1234567890 1234567890 1234567890 1234567890 1234567890 1234567890 1234567890 1234567890 1234567890 1234567890 1234567890 1234567890 1234567890                                                                                                    | ●美者名                                                                                                    | マ2株式会社     9999 でんざい避     9999 でんざい避     0776 変建銀行 1     0776 変建銀行 1     1-カットガイシャ     A株式会社     9999 でんざい銀行     日株式会社     9999 でんざい銀行     101 東京支店     7カットガイシャ     ガイシットガイシャ     リーズのシャガイシャ     パカットガイシャ     パカットガーシャ     パカットガーシャ     パカット | (行 001 東京支店 普通 123<br>(7) 事務部(電算セクラー)<br>195 (井中1-50)<br>1 2 2<br>(検務者名)<br>(検務者名)<br>(検索者名)<br>(検索者名)<br>(検索者名)<br>(検索者名)<br>(検索者名)<br>(検索者名)<br>(検索者名)<br>(検索者名)<br>(検索者名)<br>(検索者名)<br>(検索者名)<br>(検索者名)<br>(検索者名)<br>(検索者名)<br>(検索者名)<br>(検索者名)<br>(検索者名)<br>(検索者名)<br>(検索者名)<br>(検索者名)<br>(検索者名)<br>(検索者名)<br>(検索者名)<br>(検索者名)<br>(検索者名)<br>(検索者)<br>(検索者)<br>(検索者)<br>(検索者)<br>(検索者)<br>(検索者)<br>(検索者)<br>(検索者)<br>(検索者)<br>(検索者)<br>(検索者)<br>((検索者)<br>(検索者)<br>((検索者)<br>((検索者)<br>((検索者)<br>((検索者)<br>((検索者)<br>(((検索者)<br>(((((((k))))<br>((((((((((((((((((((((((                                                                                                    | A4567 I-ビーン- タイクIイ<br>を表示<br>4<br>2010/04/08<br>2010/04/09<br>2010/04/15<br>2010/04/17                                                                     | ・<br>**107*メイキ*1<br>(鉄路の<br>有量<br>有<br>有<br>有<br>有<br>有<br>有                                                                                                    | ゲ<br><u> 次ページ</u><br>休祉全額(円)<br>1.234,567,891<br>1.234,567,897<br>1.234,567,898<br>1.234,567,898<br>1.234,567,898 | ページの先確に戻る       ページの先確に戻る       ・     10ページは       中込会類(円)       1.234,567,891       1.234,567,897       1.234,567,898       1.234,567,898       1.234,567,898       1.234,567,899       イージの先確に戻る       パージの先確に戻る                                                                                                    |
|                                                          | 人名/個人3<br>車<br>込先情報()<br>交先<br>2前 (2<br>1234567890<br>1234567890<br>1234567890<br>1234567890<br>1234567890<br>1234567890<br>1234567890<br>1234567890<br>1234567890<br>1234567890<br>1234567890                                                                                                    | <ul> <li>● 款ページ</li> <li>● 款ページ</li> <li>● 款ページ</li> <li>□ 11234500000</li> <li>□ 11234500001</li> <li>□ 11234500008</li> <li>□ 11234500009</li> <li>● 款ページ</li> </ul>                                                                                                    | マ2株式会社           9999 でんざい選び           070 変建銀行 1           ロフロ 変建銀行 1           ロフロ 変速銀行 1           ロフロ 変速銀行 1           ロフロ 変速銀行 1           ロワロ 変速           レロ フレクサガイクト<br>本株式会社<br>9999 でんざい銀行<br>001 変形支店           ロ目 東京支店           ロロ 東京支店                                                                                                    | 2行 001 東京支店 普通 122<br>29 事務部(電算セクー)<br>195 件中 1-50 役<br>1 2 3<br>債務者名<br>会 送援関                                                                                                    | A4567 I-t'->- タイタIイ<br>を表示<br>4<br>2010/04/08<br>2010/04/09<br>2010/04/15<br>2010/04/17<br>4                                                               | ************************************                                                                                                    | ゲ                                                                                                    | ページの先頭に戻る         ページの先頭に戻る         10ページ法         申込会類(P)         1,234,567,891         1,234,567,891         1,234,567,898         1,234,567,898         1,234,567,898         1,234,567,898         1,234,567,898         1,234,567,898         1,234,567,898         1,234,567,898         1,234,567,898         1,234,567,898         1,234,567,898         1,234,567,898         1,234,567,898                                                                                                    |
|                                                          | 人名/個人3<br>車<br>込先情報()<br>交先<br>1234567890<br>1234567890<br>123456780<br>123456780<br>123456780<br>123456780<br>123456780<br>12358<br>12358                                                                                                    | <ul> <li>▶素書名</li> <li></li></ul>                                                                                                    | マ2株式会社<br>9999 でんざい選び<br>070 電気機関行 1<br>1・ロンラキがつや<br>本株式会社<br>9999 でんざい銀行<br>1001 東京支店<br>アイカンタがつかけい<br>1時式会社<br>9999 でんざい銀行<br>001 東京支店                                                                                                    | 4行 001 東京支店 普通 122<br>P3事務部(電算セクー)<br>195 件中 1-50 倍<br>1 2 3<br>使務者名<br>使務者金融機関                                                                                                    | A4567 I-ビーン- タイタIイ<br>を表示<br>4<br>2010/04/09<br>2010/04/15<br>2010/04/17<br>4                                                                              | ************************************                                                                                                    | チ                                                                                                    | ページの先職に戻る<br>ページの先職に戻る<br>・ 10ページ次<br>中込金類(円)<br>1.234,567,890<br>1.234,567,898<br>1.234,567,898<br>1.234,567,898<br>1.234,567,898<br>イージの先職に戻る<br>ページの先職に戻る<br>・ 10ページ次                                                                                                    |
|                                                          | 人名/個人3<br>全<br>込先情報()<br>交先<br>1234567890<br>1234567890<br>1234567890<br>1234567890<br>1234567890<br>1234567890<br>1234567890<br>1234567890<br>22前 (音楽)<br>1234567890<br>23前 (音楽)<br>23前 (音楽)<br>23前 (音楽)<br>23前 (音楽)                                                                                                    | ●美書名                                                                                                    | マ2株式会社           9999 でんざい訳           0576 変速説行1           1           カランサがイジャ<br>本株式会社           9999 でんざい銀行           日時式会社           9999 でんざい銀行           日時式会社           9999 でんざい銀行           日時式会社           9999 でんざい銀行           11 第二次会社           9999 でんざい銀行           11 第二会社           9999 でんざい銀行           11 東京支店           9900 でんざい銀行           101 東京支店           9000 でんざい銀行           101 東京支店           901 東京支店           山田 寿朗           電話なり騙いしま                                                                                                    | 約7 001 東京支店 普通 122<br>P3 事務部(電算セクー)<br>195 (井中 1-50 倍<br>1 2 3<br>使務者会論機関<br>1 2 3                                                                                                    | A4567 I-ビーン- タイタIイ<br>を表示<br>4<br>2010/04/09<br>2010/04/15<br>2010/04/16<br>2010/04/17<br>4                                                                | **10)ファメイキャイ<br>体証の<br>有量<br>有<br>有<br>有<br>有<br>有<br>有<br>有                                                                                                    | チ                                                                                                    | <ul> <li>ページの先職に戻る</li> <li>ページの先職に戻る</li> <li>10ページ次</li> <li>申込金録(P)</li> <li>1,234,567,891</li> <li>1,234,567,891</li> <li>1,234,567,898</li> <li>1,234,567,898</li> <li>1,234,567,899</li> <li>ページの先職に戻る</li> <li>10ページ次</li> </ul>                                                                                                    |
|                                                          | 人名/個人3<br>座<br>込先情報()<br>愛先<br>2<br>12345678900<br>12345678900<br>1245678900<br>124567800<br>1255<br>1255<br>1                                                                                                    | ▶素者名 ■素者名 ■素者名 ■ 節ページ ■ 節ページ ■ 節ページ                                                                                                    | マ2株式会社           9999 でんざい銀           070 変速銀行1           ロフロの変速銀行1           ロフロの変速銀行1           ローカンシオガイシャ<br>本株式会社           9999 でんざい銀行1           日時式会社           9999 でんざい銀行1           日時式会社           9999 でんざい銀行1           日株式会社           9999 でんざい銀行1           11 調査会社           9999 でんざい銀行1001 調査支援           9999 でんざい銀行1001 調査支援           9999 でんざい銀行1001 裏支支店           山田 寿朗           端記お願いしま                                                                                                    | 約7 001 東京支店 普通 123<br>Pa事務部(電算セクラー)<br>対象一<br>195件中1-50<br>195件中1-50<br>(<br>第8者名<br>(<br>後務者金融催用)<br>1 2 3<br>(<br>た<br>の)<br>1 2 3                                                                                                    | 44567 I-t'->- 94/91/<br><b>2 2010/04/08</b><br>2010/04/08<br>2010/04/15<br>2010/04/17<br>2010/04/17<br>4                                                   | ************************************                                                                                                    | チ<br>次ページ                                                                                                    | ページの先随に戻る<br>ページの先随に戻る<br>・ 10ページ次<br>申込金額(円)<br>1,234,567,890<br>1,234,567,899<br>1,234,567,898<br>1,234,567,898<br>1,234,567,898<br>1,234,567,899<br>ページの先随に戻る<br>ページの先随に戻る                                                                                                    |
| 日本<br>日本<br>日本<br>日本<br>日本<br>日本<br>日本<br>日本<br>日本<br>日本 | 人名/個人3<br>全<br>シス先情報()<br>交先<br>12345678900<br>12345678900<br>12345678900<br>12345678900<br>12345678900<br>12345678900<br>12345678900<br>12345678900<br>12345678900<br>2131<br>第情報<br>当者<br>シト<br>変作成<br>ブス戻る                                                                                                    | ▶素書名            a 微 受人)             a 微 受人)             a 微 受人)             a 動べージ             2 録 番号             11234500000             11234500007             11234500009             i 動べージ             ii シージ                                                                                                    | マ2株式会社           9999 でんざい旅           070 変速説行1           1-カフラホガイシャ<br>本株式会社           9999 でんざい旅行           1本語文会社           9999 でんざい旅行           日時式会社           9999 でんざい旅行           日時式会社           9999 でんざい旅行           日時式会社           9999 でんざい旅行           101 東京支店           9999 でんざい旅行           101 東京支店           9999 でんざい旅行           101 東京支店           101 東京支店           山田 寿朗           確認力類いしま                                                                                                    | 4行 001 東京支店 普通 122<br>約事務部(電算セッター)<br>対象一引<br>195件中1-50億<br>1 2 3<br>債務者名<br>債務者金融催用                                                                                                    | 44567 I-t'->- 94/91/<br>2<br>4<br>2010/04/08<br>2010/04/15<br>2010/04/15<br>2010/04/17<br>4                                                                | ************************************                                                                                                    | チ<br>次ページ                                                                                                    | ページの先確に戻る         パージの先確に戻る         10ページ次         甲込会類(P)         1,234,567,891         1,234,567,891         1,234,567,898         1,234,567,898         1,234,567,898         1,234,567,898         1,234,567,899         ページの先職に戻る         10ページ次                                                                                                    |
|                                                          | 人名/個人3<br>年 シス先情報(1) ジス先情報(2) ジス先前報(2) ジスキング・12345678900 12345678900 124578900 124578900 124578900 124578900 12                                                                                                    | ▶素者名 ■素者名 ■素者名 ■ 節ページ 2録番号 1234500000 11234500001 11234500007 11234500008 11234500008 11234500009 ● 節ページ                                                                                                    | ソ2株式会社           9999 でんざい銀行           1・カッシャガパクト<br>A株式会社           9999 でんざい銀行           1・カッシャガパクト<br>A株式会社           9999 でんざい銀行           1・日本会社           9999 でんざい銀行           1・日本会社           9999 でんざい銀行           1・日本会社           9999 でんざい銀行           101 東東支店           9999 でんざい銀行           001 東東支店           山田 寿朗           端記お願いしま                                                                                                    | Af7 001 東京支店 普通 122<br>Pp事務部(電算セクー)<br>対象一型<br>1956件中1-506<br>1 2 3<br>債務者名<br>債務者金融權則                                                                                                    | 44567 I-t'->- \$4/91/<br>2<br>4<br>2010/04/08<br>2010/04/15<br>2010/04/15<br>2010/04/17<br>4                                                               | **107*メイキ*1<br>低容<br>保証の<br>有黒<br>有<br>有<br>有<br>有<br>有                                                                                                    | ゲ                                                                                                    | ページの先強に戻る<br>ページの先強に戻る<br>■ 10ページは<br>■ 234,567,891<br>1,234,567,897<br>1,234,567,898<br>1,234,567,898<br>1,234,567,898<br>1,234,567,898<br>4,250,567,899<br>ページの先強に戻る<br>ページの先強に戻る                                                                                                    |
| 日本<br>日本<br>日本<br>日本<br>日本<br>日本<br>日本<br>日本<br>日本<br>日本 | 人名/個人3<br>車<br>込先情報()<br>交先:<br>12345678900<br>12345678900<br>1234567800<br>1234567800<br>1234567800<br>1234567800<br>123456780<br>1234567800<br>1234567800<br>1234567800<br>12358<br>12358                                                                                                    | ▶素者名 ■素者名 ■素者名 ■ 前代-ジ 2録番号 123450000 11234500001 11234500007 11234500008 11234500009 ● 前代-ジ                                                                                                    |                                                                                                    | 4行 001 東京支店 普通 123<br>P2 事務部(電算セクー)<br>195 件中 1-50 役<br>1 2 3<br>使務者名<br>使務者名<br>2 4<br>1 2 3<br>ま。                                                                                                    | A4567 I-t'->- \$14714<br><b>2</b><br><b>2</b><br><b>2</b><br>2010/04/08<br>2010/04/08<br>2010/04/15<br>2010/04/17<br>4<br>4                                | **107*メイキ*1<br>低路<br>保証の<br>有黒<br>有<br>有<br>有<br>有<br>有                                                                                                    | ゲ                                                                                                    | ページの先強:戻る<br>ページの先強:戻る<br>「 10ページ法<br>「 234,567,890<br>1,234,567,897<br>1,234,567,897<br>1,234,567,898<br>1,234,567,898<br>1,234,567,899<br>ページの先強:戻る<br>ページの先強:戻る                                                                                                    |
| 日本<br>日本<br>日本<br>日本<br>日本<br>日本<br>日本<br>日本<br>日本<br>日本 | 人名/個人3<br>全<br>シ先情報()<br>交先<br>1234567890<br>1234567890<br>123456780<br>123456780<br>123456780<br>123456780<br>123456780<br>123456780<br>123456780<br>123456780<br>123456780<br>123456780<br>12356780<br>12356780<br>12556780<br>12556780<br>12556780<br>12556780<br>12556780<br>12556780<br>12556780<br>1255780<br>12557                                                                                                    | ●美書名 ②録書号 11234500000 11234500000 11234500000 11234500009 ○ 前ページ                                                                                                    | <ul> <li>✓ 2年末会社</li> <li>9999 でんざい銀行</li> <li>ロフロ 電気機関行 1</li> <li>ロフロ 電気機関行 1</li> <li>エーカンシオガイジャ<br/>本株式会社</li> <li>9999 でんざい銀行</li> <li>ロ目 東京 支店</li> <li>ワロ 重定支店</li> <li>ジェークシオガイジャ<br/>オリカイジャオグシオガシャ<br/>1時式会社</li> <li>ワロ 重定支店</li> <li>ジェークシオガイシャ<br/>オリカイジャオグシ</li> <li>ロロ 東京 支店</li> <li>ロロ 東原</li> <li>山田 寿郎</li> <li>端記わ願いしま</li> </ul>                                                                                                    | 約7 001 東京支店 普通 122<br>P3 事務部(電算セクー)<br>195 件中 1-50 倍<br>1 2 3<br>使務者名<br>使務者金建復期       1 2 3                                                                                                    | A4567 I-t'->- 9/91/<br>2<br>2<br>2<br>2<br>2<br>2<br>2<br>2<br>2<br>2<br>2<br>2<br>2                                                                       | **107*メイキ*1<br>**107*メイキ*1<br>保証の<br>有<br>有<br>有<br>有<br>有                                                                                                    | チ                                                                                                    | ページの先職に戻る<br>ページの先職に戻る<br><b>1</b> 0ページ次<br><b>中込金類(円)</b><br>1.234,567,890<br>1.234,567,891<br>1.234,567,898<br>1.234,567,898<br>1.234,567,898<br>イージの先職に戻る<br>ページの先職に戻る                                                                                                    |
|                                                          | 人名/個人3<br>全<br>込先情報()<br>交先<br>1234567890 <sup>1</sup><br>1234567890 <sup>1</sup><br>123456789 <sup>1</sup><br>123456789 <sup>1</sup><br>123456789 <sup>1</sup><br>12345678 <sup>1</sup><br>12345678 <sup>1</sup><br>12345 <sup>1</sup><br>1234 <sup>1</sup><br>1234 <sup>1</sup><br>123 <sup>1</sup><br>123 <sup>1</sup><br>12 <sup></sup> | ●美書名 注意受人) ② 動パージ 234500000 11234500000 11234500007 11234500008 11234500009 ④ 動パージ                                                                                                    | マ2株式会社           9999 でんざい街           エーカンラオがイシャ<br>本株式会社           1           コンクなどのまたい街           日本式会社           9999 でんざい街行           日本式会社           9999 でんざい街行           日本式会社           9999 でんざい街行           日本式会社           9999 でんざい扱行           日本式会社           9999 でんざい扱行           11 東京支店           9990 でんざい扱行           11 東京支店           9990 でんざい扱行           山田 寿朗           電記な願いしま                                                                                                    | 約7 001 東京支店 普通 123<br>か事務部(電算セッター)<br>195 (井中 1-50 (名<br>債務者名)<br>債務者会融催則<br>1 2 3<br>5。                                                                                                    | A4567 I-t'->- 9//91//<br>& &<br>& &<br>&<br>&<br>2010/04/09<br>2010/04/15<br>2010/04/16<br>2010/04/17<br>4                                                 | **10)フパメイキ*1<br>(保証の<br>有<br>有<br>有<br>有<br>有<br>有<br>有<br>-<br>-<br>-<br>-<br>-<br>-<br>-<br>-<br>-<br>-<br>-<br>-<br>-                                                                                                    | チ                                                                                                    | <ul> <li>ページの先職に戻る</li> <li>ページの先職に戻る</li> <li>10ページス</li> <li>申込金録(P)</li> <li>1,234,567,891</li> <li>1,234,567,891</li> <li>1,234,567,898</li> <li>1,234,567,899</li> <li>ページの先職に戻る</li> <li>10ページス</li> </ul>                                                                                                    |
|                                                          | <ul> <li>人名/個人3</li> <li>全/組入3</li> <li>全/組入3</li> <li>全/組入3</li> <li>シた、情報(1)</li> <li>マンに</li> <li>マンに</li> <li>マンド</li> <li>マンド</li></ul>                                                                                                    | ● 美者名                                                                                                    | マ2株式会社           9999 でんざい街           ロフロ 変焼間行1           ロフロ 変焼間行1           ロフロ 変焼間行1           ロフロ 変焼間行1           日時式会社           9999 でんざい銀行           日時式会社           9999 でんざい銀行           日時式会社           9999 でんざい銀行           11 裏方会社           9999 でんざい銀行           11 裏方会社           9999 でんざい銀行           101 裏方支店           9999 でんざい銀行           101 裏方支店           9999 でんざい銀行           101 裏方支店           101 裏方支店                                                                                                    | Af7 001 東京支店 普通 122<br>た。          約事務部(電算セクラー)         対象ー子         156件中1-50%         123         56件中3         (債務者会融催用)         123         3         6                                                                                                    | 44567 I-t'->- 94/91/<br>2010/04/08<br>2010/04/09<br>2010/04/15<br>2010/04/16<br>2010/04/17<br>4                                                            | ************************************                                                                                                    | ゲ<br>次次ページ                                                                                                    | <ul> <li>ページの先確に戻る</li> <li>10ページは、</li> <li>10ページは、</li> <li>10ページは、</li> <li>1234,567,891</li> <li>1,234,567,898</li> <li>1,234,567,898</li> <li>1,234,567,898</li> <li>1,234,567,898</li> <li>1,234,567,898</li> <li>1,234,567,898</li> <li>1,0ページは、</li> <li>パージの先端に戻る</li> </ul>                                                                                                    |
|                                                          | 人名/個人3<br>年<br>記<br>記<br>記<br>記<br>記<br>記<br>記<br>記<br>記<br>記<br>記<br>記<br>記<br>記<br>記<br>記<br>記<br>記                                                                                                    | ■                                                                                                    | マ2株式会社     9999 でんざい好     070 変速期行 1     1-カアラオが行りた     れ等式会社     9999 でんざい扱行     1-カアラオが行りた     れ等式会社     9999 でんざい扱行     14時式会社     9999 でんざい扱行     14時式会社     9999 でんざい扱行     101 夏天支店     101 夏天支店     101 夏天支店     101 夏天支店     101 夏天支店     101 夏天支店                                                                                                    | A竹 001 東京支店 普通 122<br>か事務部(電算セッター)<br>対象一引<br>195(件中1-50)<br>1 2 3<br>使務考名<br>使務考金融催用<br>1 2 3<br>す。                                                                                                    | 44567 I-t'->- 94/91/<br>2<br>2<br>2<br>2<br>2<br>2<br>2<br>2<br>2<br>2<br>2<br>2<br>2                                                                      | ************************************                                                                                                    | ゲ                                                                                                    | ページの先強:戻る<br>ページの先強:戻る<br>■ 10ページは<br>■ 234,567,891<br>1,234,567,897<br>1,234,567,898<br>1,234,567,899<br>ページの先強:戻る<br>■ 10ページ法                                                                                                    |
|                                                          | 人名/個人3<br>年 込先情報() 交先 2前 ② 12345678900 12345678900 12345678900 12345678900 12345678900 12345678900 12345678900 22前 ② 許情報 当者 シト シト シト シト シト シト シト ジト ジト ジト ジト ジト ジト ジト ジト ジト ジト ジト ジト ジト ジト ジト ジト ジト ジト ジト ジト ジト ジト ジト ジト ジト ジト ジト ジト ジト ジト ジト ジト ジト ジト ジト ジト ジト ジト ジト ジト ジト ジト ジト ジト ジャ ジャ ジ                                                                                                    | ● 素 書名      all 会人)     all 会人)     all 会人)     all 会人)     all 会人)     all 会人)     all 会人)     cl 前ページ     cl 前ページ     cl 前 | マ2株式会社           9999 でんざい銀行           ロワロ 電波線開行           エーカンや材がりや<br>本体式会社           1           カリンサガック           大力           クロロ 電気           1           フロンやガック           小日           クロロ 電気           クロロ 電気を記           クロロ 電気を記           クロロ 電気を記           クロロ 電気を記           クロロ 電気を記           クロロ 電気を記           クロロ 電気を記           中国 電影           電記を類にしま           中国 電影           電記を類にしま           中国 電影           電記を取り込ま           人口 電気を記           クロ 電気を記           クロ 電気を記           クロ 電気を記           中国 電影           電記を取り込ま           小日 電影           電記を取り入りたま           中国 電影           電記を取り、しま                                                                                                    | <ul> <li>(1) 東京支店 普通 122</li> <li>(2) 本務部(電算セット)</li> <li>(2) 大学・50 円</li> <li>(1) 2) 大学・50 円</li> <li>(1) 2) 2) 大学・50 円</li> <li>(1) 2) 2) 2) 2) 2) 2) 2) 2) 2) 2) 2) 2) 2)</li></ul>                                                                                                    | A4567 I-t-ン- ジイタIイ<br>を表示<br>4<br>2010/04/09<br>2010/04/15<br>2010/04/17<br>4<br>7<br>4<br><b>正</b><br>2010/04/17<br>4                                     | 、<br>特1075 メイキイ<br>体系の<br>有無<br>有<br>有<br>有<br>有<br>有<br>有                                                                                                    |                                                                                                    | ページの先職に戻る<br>ページの先職に戻る<br>マ 10ページ法<br>中込会類(PP)<br>1.234.567,891<br>1.234.567,898<br>1.234.567,898<br>1.234.567,898<br>ページの先職に戻る<br>ページの先職に戻る<br>ページの先職に戻る                                                                                                    |
|                                                          | 人名/個人引<br>車<br>込先情報()<br>交先<br>1234567890<br>1234567890<br>123456780<br>123456780<br>123456780<br>123456780<br>123456780<br>123456780<br>123456780<br>123456780<br>123456780<br>123456780<br>123456780<br>123456780<br>12456780<br>12456780<br>12456780<br>12456780<br>12456780<br>12456780<br>12456780<br>12456780<br>12456780<br>12456780<br>12456780<br>14<br>14<br>14<br>14<br>14<br>14<br>14<br>14<br>14<br>14<br>14<br>14<br>14                                                                                                    | <ul> <li>● 素書名</li> <li>         all (-2)<br/>all (-2)<br/>all</li></ul>                                                                                                    | マ2株式会社       9999 でんざい銀行       ロフロ 電気機関行 1       エーカンシオガイジャ<br>本体式会社       9999 でんざい銀行       レロロ 市気の       クロロ 電気を見たい銀行       ワロ 電気を見たい銀行       ワロ 電気を見たい銀行       ワロ 電気を見たい銀行       ワロ 電気を見たい銀行       ワロ 電気を見たい銀行       ワロ 電気を見たい銀行       ロロ 専問       電影を願いしま       ここの ことない銀行       ロロ 専問       電影を願いしま                                                                                                    | <ul> <li>(村 001 東京支店 普通 122</li> <li>(本) 事務部(電算セット)</li> <li>(大) 事務部(電算セット)</li> <li>(大) 第二</li> <li>(大) 第二</li> <li>(大)</li></ul> | A4567 I-t-ン- 974914<br>を表示:<br>4<br>2010/04/09<br>2010/04/15<br>2010/04/17<br>4<br>7<br>4<br>7<br>7<br>7<br>7<br>7<br>7<br>7<br>7<br>7<br>7<br>7<br>7<br>7 | 株10ファンメイキャイ<br>株10ファンメイキャイ<br>保証の<br>有無<br>有<br>有<br>有<br>有<br>有<br>、<br>有<br>、<br>、<br>、<br>、<br>、<br>、<br>、<br>、<br>、<br>、<br>、<br>、<br>、                                                                                                    |                                                                                                    | ページの先職に戻る<br>ページの先職に戻る<br>・<br>・<br>・<br>・<br>・<br>・<br>・<br>・<br>・<br>・<br>・<br>・<br>・                                                                                                    |

# <u>讓渡担保申込</u>

1. 融資申込メニュー画面

| UDER     | \$ 10    | 和           | 行      |        |      | でんさい花子:ログイン中           |       |
|----------|----------|-------------|--------|--------|------|------------------------|-------|
|          | 72 72    | 2 382 1     |        |        |      | Jun)                   |       |
| トゥブ      | 俵権情報照会   | 債権発生請求      | 债権譲渡請求 | 债権一括諸求 | 融资申运 | <b>譲渡担保申込</b> ボタンをクリック | うしてくだ |
| 融資申込     |          |             |        |        |      | su,                    |       |
| 融資申込メニュ  | -        |             |        |        |      | SCCMNU12501            |       |
| ■ 融資申込メニ | 1-<br>1- |             |        |        |      |                        |       |
| 割        | 引申込 書    | 引を申込みます。    |        |        |      |                        |       |
| 譲渡       | 担保申込 謎   | ミ渡担保を申込みます。 |        |        |      |                        |       |
| ļ        | Res B    | i資申込状況を照会しま | ŧす。    |        |      |                        |       |
|          |          |             |        |        |      |                        |       |
|          |          |             |        |        |      |                        |       |
|          |          |             |        |        |      |                        |       |
|          |          |             |        |        |      |                        |       |

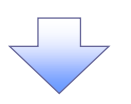

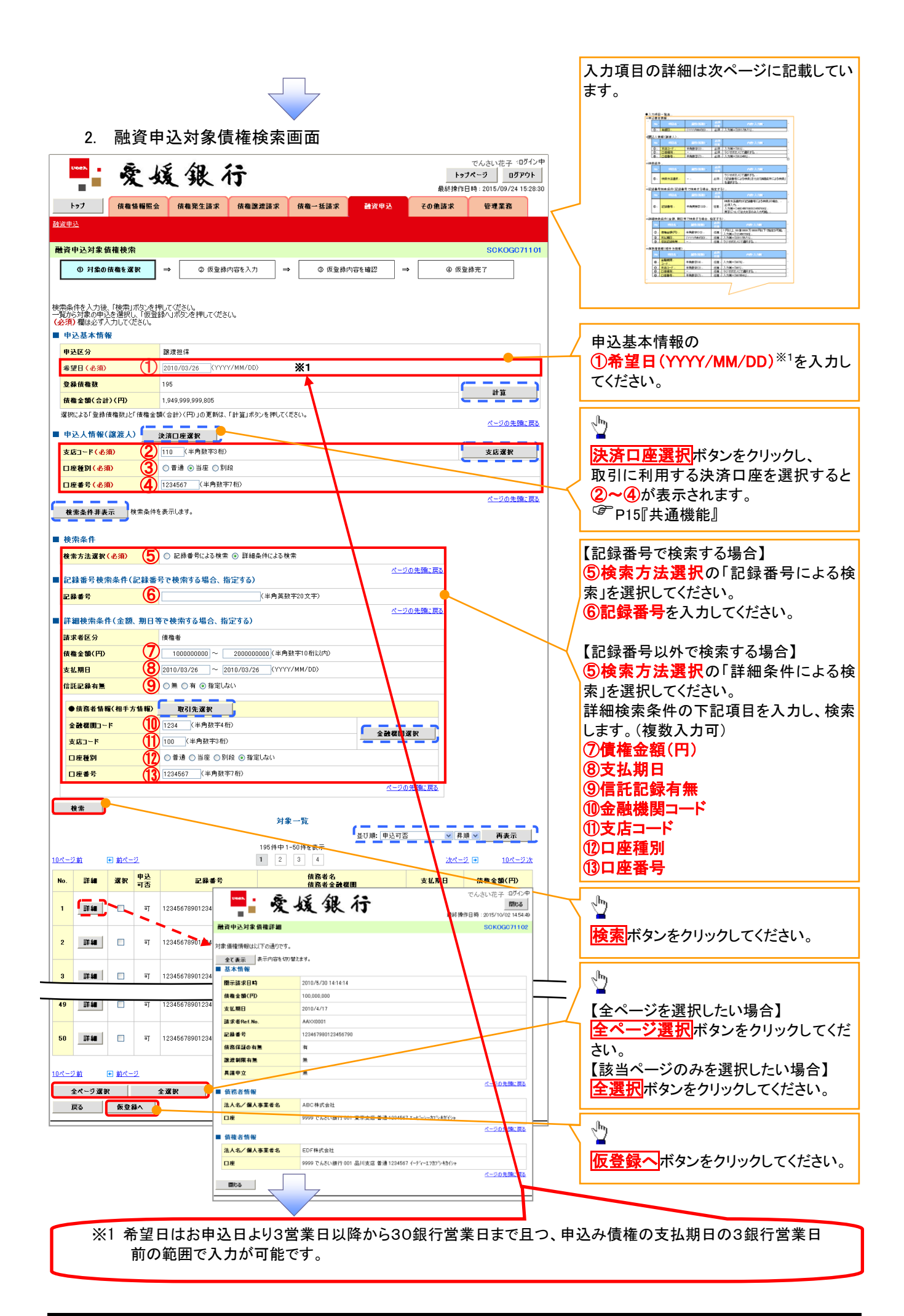

#### ●入力項目一覧表 ◆申<u>込</u>基本情報

| Ŧ. | 2公奉个旧報 |     |              |          |                  |  |  |  |  |  |  |
|----|--------|-----|--------------|----------|------------------|--|--|--|--|--|--|
|    | No     | 項目名 | 属性(桁数)       | 必須<br>任意 | 内容・入力例           |  |  |  |  |  |  |
|    | 1      | 希望日 | (YYYY/MM/DD) | 必須       | 入力例=「2012/05/06」 |  |  |  |  |  |  |

#### ◆申込人情報(譲渡人)

| No | 項目名   | 属性(桁数)  | 必須<br>任意 | 内容・入力例        |
|----|-------|---------|----------|---------------|
| 2  | 支店コード | 半角数字(3) | 必須       | 入力例=「012」     |
| 3  | 口座種別  | —       | 必須       | ラジオボタンにて選択する。 |
| 4  | 口座番号  | 半角数字(7) | 必須       | 入力例=「0123456」 |

#### ★検索条件

| No | 項目名    | 属性(桁数) | 必須<br>任意 | 内容・入力例                                               |
|----|--------|--------|----------|------------------------------------------------------|
| 5  | 検索方法選択 | _      | 必須       | ラジオボタンにて選択する。<br>「記録番号による検索」または「詳細条件による検索」<br>を選択する。 |

#### ◆記録番号検索条件(記録番号で検索する場合、指定する)

| No | 項目名  | 属性(桁数)    | 必須<br>任意 | 内容・入力例                                                                             |
|----|------|-----------|----------|------------------------------------------------------------------------------------|
| 6  | 記録番号 | 半角英数字(20) | 任意       | 検索方法選択が「記録番号による検索」の場合、<br>必須入力。<br>入力例=「ABC45678901234567890」<br>英字については大文字のみ入力可能。 |

#### ◆詳細検索条件(金額、期日等で検索する場合、指定する)

| No                       | 項目名     | 属性(桁数)       | 必須<br>任意 | 内容・入力例                                                |
|--------------------------|---------|--------------|----------|-------------------------------------------------------|
| $\overline{\mathcal{O}}$ | 債権金額(円) | 半角数字(10)     | 任意       | 1 円以上、99 億 9999 万 9999 円以下で指定が可能。<br>入力例=「1234567890」 |
| 8                        | 支払期日    | (YYYY/MM/DD) | 任意       | 入力例=「2011/05/11」                                      |
| 9                        | 信託記録有無  | -            | 任意       | ラジオボタンにて選択する。                                         |

#### ◆債務者情報(相手方情報)

| No   | 項目名         | 属性(桁数)  | 必須<br>任意 | 内容・入力例        |
|------|-------------|---------|----------|---------------|
| 10   | 金融機関<br>コード | 半角数字(4) | 任意       | 入力例=「9876」    |
| 1    | 支店コード       | 半角数字(3) | 任意       | 入力例=「987」     |
| (12) | 口座種別        | —       | 任意       | ラジオボタンにて選択する。 |
| (13) | 口座番号        | 半角数字(7) | 任意       | 入力例=「9876543」 |

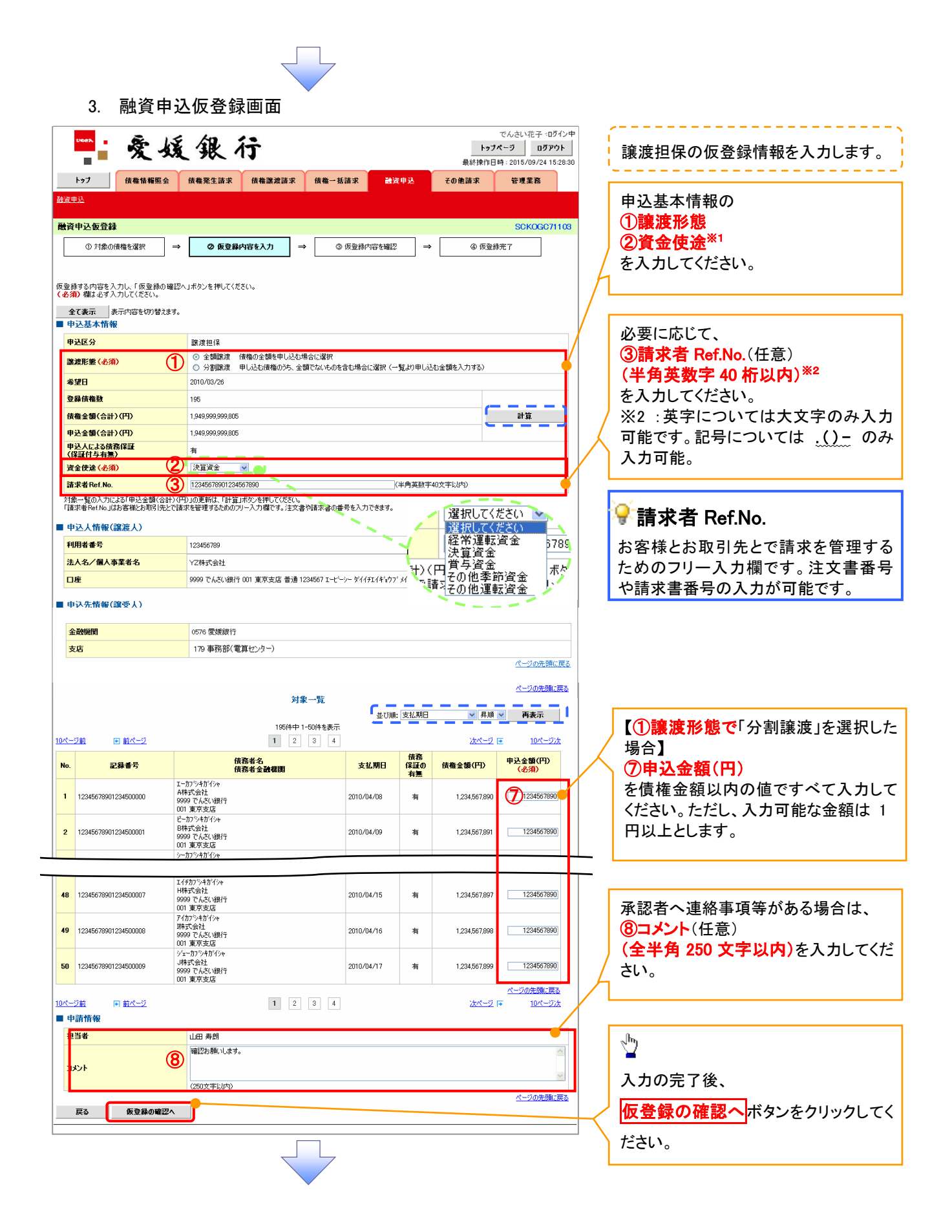

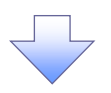

4. 融資申込仮登録確認画面

|                                                                                 | <b>X</b> X                                                                                                    | 复张仃                                                                                                    |                                                                                                    |                                                                                     | <b>トップ</b><br>最終操作日                                                                                                    | ページ ログアウト<br>時 : 2015/09/24 15:28:30                                                                                                    |                                                                                                    |
|---------------------------------------------------------------------------------|----------------------------------------------------------------------------------------------------|----------------------------------------------------------------------------------------------------|----------------------------------------------------------------------------------------------------|-------------------------------------------------------------------------------------|----------------------------------------------------------------------------------------------------|----------------------------------------------------------------------------------------------------|----------------------------------------------------------------------------------------------------|
| トゥブ                                                                             | け 債権情報照会                                                                                                    | 债権発生請求 债権譲渡請求 f                                                                                                    | 表権一括請求 👬                                                                                                    | 資申込                                                                                 | その他請求                                                                                                    | 管理業務                                                                                                    | 内谷を唯認し、似豆球を美打します。                                                                                                    |
| 伸込                                                                              |                                                                                                    |                                                                                                    |                                                                                                    |                                                                                     |                                                                                                    |                                                                                                    |                                                                                                    |
| 咨由订                                                                             | 入仮登録確認                                                                                                    |                                                                                                    |                                                                                                    |                                                                                     |                                                                                                    | SCKOGC71104                                                                                                    |                                                                                                    |
|                                                                                 |                                                                                                    |                                                                                                    | A (5343-0                                                                                                    |                                                                                     | 0. (F.R.)                                                                                                    | 197                                                                                                    |                                                                                                    |
|                                                                                 | 7 ×13800 101882 38.01                                                                                                    |                                                                                                    |                                                                                                    | -                                                                                   |                                                                                                    | жл: 1                                                                                                    |                                                                                                    |
| തർത                                                                             | 27融資由込み仮登録を行い                                                                                                    | (# <b>z</b>                                                                                                    |                                                                                                    |                                                                                     |                                                                                                    |                                                                                                    |                                                                                                    |
| をご確                                                                             | 認後、「内容を確認しました」                                                                                                    | 。<br>欄をチェックし、「仮登録の実行」ボタンを押してくな                                                                                                    | ່ວ່າ.                                                                                                    |                                                                                     |                                                                                                    |                                                                                                    |                                                                                                    |
| 全て表<br>申込ま                                                                      | 示 表示内容を切り替えま<br>ま本情報                                                                                                    | <b>व</b> .                                                                                                    |                                                                                                    |                                                                                     |                                                                                                    |                                                                                                    |                                                                                                    |
| <b>非</b> 込区                                                                     | 分<br>分                                                                                                    | 譲渡担保                                                                                                    |                                                                                                    |                                                                                     |                                                                                                    |                                                                                                    |                                                                                                    |
| 希望日                                                                             |                                                                                                    | 2010/03/26                                                                                                    |                                                                                                    |                                                                                     |                                                                                                    |                                                                                                    |                                                                                                    |
| 2 錄 债                                                                           | 権敌                                                                                                    | 195                                                                                                    |                                                                                                    |                                                                                     |                                                                                                    |                                                                                                    |                                                                                                    |
| 青権金                                                                             | 額(合計)(円)                                                                                                    | 1,949,999,999,805                                                                                                    |                                                                                                    |                                                                                     |                                                                                                    |                                                                                                    |                                                                                                    |
| 申込金                                                                             | 額(合計)(円)                                                                                                    | 1,949,999,999,805                                                                                                    |                                                                                                    |                                                                                     |                                                                                                    |                                                                                                    |                                                                                                    |
| 利込人<br>保証(                                                                      | による債務保証<br>村与有無)                                                                                                    | 有                                                                                                    |                                                                                                    |                                                                                     |                                                                                                    |                                                                                                    |                                                                                                    |
| <b>雀金使</b>                                                                      | 途                                                                                                    | 設備投資                                                                                                    |                                                                                                    |                                                                                     |                                                                                                    |                                                                                                    |                                                                                                    |
| 青求者                                                                             | Ref.No.                                                                                                    | 12345678901234567890                                                                                                    |                                                                                                    |                                                                                     |                                                                                                    |                                                                                                    |                                                                                                    |
| 申込ノ                                                                             | 人情報(譲渡人)                                                                                                    |                                                                                                    |                                                                                                    |                                                                                     |                                                                                                    | ベージの光調に戻る                                                                                                    |                                                                                                    |
| 间用者                                                                             | 番号                                                                                                    | 123456789                                                                                                    |                                                                                                    |                                                                                     |                                                                                                    |                                                                                                    |                                                                                                    |
| 去人名                                                                             | /個人事業者名                                                                                                    | YZ株式会社                                                                                                    |                                                                                                    |                                                                                     |                                                                                                    |                                                                                                    |                                                                                                    |
| ]座                                                                              |                                                                                                    | 9999 でんさい銀行 001 東京支店 普通 1234                                                                                                    | 567 エービーシー ダイイチエイキョ                                                                                                    | ロウフドメイキドイチ                                                                          |                                                                                                    |                                                                                                    |                                                                                                    |
| 申认4                                                                             | た情報(譲受人)                                                                                                    |                                                                                                    |                                                                                                    |                                                                                     |                                                                                                    | ページの先頭に戻る                                                                                                    |                                                                                                    |
| 主要先                                                                             |                                                                                                    |                                                                                                    |                                                                                                    |                                                                                     |                                                                                                    |                                                                                                    |                                                                                                    |
|                                                                                 |                                                                                                    | 0576 愛媛銀行 179 事務部(電算セルター)                                                                                                    |                                                                                                    |                                                                                     |                                                                                                    |                                                                                                    |                                                                                                    |
|                                                                                 |                                                                                                    | 0576 愛媛銀行 179 事務部(電算センター)                                                                                                    | <b>E</b> 2*-                                                                                                    |                                                                                     |                                                                                                    | ページの先頭に戻 <u>る</u>                                                                                                    |                                                                                                    |
|                                                                                 |                                                                                                    | 0576 愛娘銀行 179 事務部(電算セクター)<br>対象 一<br>1956中1-50                                                                                                    | <b>覧</b><br>件を表示                                                                                                    |                                                                                     |                                                                                                    | <u>ページの先頭に戻る</u>                                                                                                    |                                                                                                    |
| <u>-ジ前</u>                                                                      | ■ 前ページ                                                                                                    | 0576 愛媛録行 179 事務部(電算セルター)<br>対象<br>195(4中1-50<br>1 2 3                                                                                                    | <b>覧</b><br>件を表示<br>4                                                                                                    |                                                                                     | <u> 次ページ</u>                                                                                                    | <u>ページの先頭に戻る</u><br>● <u>10ページ次</u>                                                                                                    | •                                                                                                    |
| <u>-ジ前</u>                                                                      | e<br>前ページ<br>記録番号                                                                                                    | 0576 愛媒銀行 179 事務部(電算セクー)<br>対象<br>1951年中1-50<br>1 2 3<br>供務考名<br>供務考名被復期                                                                                                    | 覧<br>(4を表示<br>↓ 4<br>支払期日                                                                                                    | 債務<br>保証の<br>有無                                                                     | <u>沈ページ</u><br>債権金額(円)                                                                                                    | <u>ページの先開に戻る</u><br>● 1 <u>0ページホ</u><br><b>申込金額(円)</b>                                                                                                    | - Sector Contraction of the sector of the sector of the se |
| -ジ前                                                                             | E <u>前ページ</u><br>記録書号                                                                                                    | 0576 愛媛銀行 179 事務部(電算セクー)<br>対象                                                                                                    | 覧<br>件を表示<br>4<br><b>文払期日</b>                                                                                                    | 債務<br>保証の<br>有無                                                                     | <u>法ページ</u><br>債権金額(円)                                                                                                    | ページの先職に要素 ● 10ページ次 ● 単発金額(円) 1 204 552 500                                                                                                    | <ul> <li>         入力内容に問題がなければ、     </li> </ul>                                                                                                    |
| <u>-ジ前</u><br>123                                                               | E <u>前ページ</u><br>記録書号<br>45678901234500000                                                                                                    | 0576 愛媛銀行 179 事務部(電算セクラ)<br>対象                                                                                                    | 覧<br>件を表示<br>④ 4<br>を払期日<br>2010/04/08                                                                                                | 借務<br>保証の<br>有無<br>有                                                                | <u>法ページ</u><br><b> 伎権全額(円)</b><br>1,234,567,890                                                                                                    | <ul> <li><u>ページの先開に戻る</u></li> <li><u>10ページ次</u></li> <li>申込金額(円)</li> <li>1.234,567,890</li> </ul>                                                                                                    | 入力内容に問題がなければ、<br>チェックボックスにチェックを入れてく                                                                                                    |
| <u>-ジ前</u><br>123                                                               | ● 前ページ<br>記録書号<br>45678901234500000                                                                                                    | 0576 愛媛銀行 179 事務部(電算セクラ)<br>対象                                                                                                    | 覧<br>件を表示<br>④ 4<br>を払期日<br>2010/04/08                                                                                                | <b>債務</b><br>保証の<br>有無<br>有                                                         | <u>法ページ</u><br><b>債権金額(円)</b><br>1,234,567,890                                                                                                    | <ul> <li>ページの先間に戻る</li> <li>10ページ次</li> <li>単込金額(円)</li> <li>1,234.567.890</li> </ul>                                                                                                    | <ul> <li>入力内容に問題がなければ、</li> <li>チェックボックスにチェックを入れてくさい。</li> </ul>                                                                                                    |
| <u>-ジ前</u><br>123                                                               | ■ <u>新ページ</u><br>記録書号<br>45678901234500000                                                                                                    | 0576 愛媛銀行 179 事務部(電算セクラ)<br>対象<br>195件中1-50<br>1 2 3<br>使務者名<br>使務者会論復度<br>1-カ79月が行た<br>A株式会社<br>999 でんさ(銀行<br>001 東京支店<br>2-500-507()<br>001 東京支店                                                                                                    | 覧<br>件を表示<br>4<br><b>支払期日</b><br>2010/04/08                                                                                           | <b>債務</b><br>保証の<br>有無<br>有                                                         | <u>次ページ</u><br>積積全領(円)<br>1.234,567,890                                                                                                    | <ul> <li>ページの先端に更充</li> <li>10ページ法</li> <li>申込金額(円)</li> <li>1.234,567,890</li> </ul>                                                                                                    | <ul> <li>入力内容に問題がなければ、</li> <li>チェックボックスにチェックを入れてくさい。</li> <li>チェックを入れていない場合、仮登録。</li> </ul>                                                                                                    |
| -9前<br>123                                                                      | <ul> <li>前ページ</li> <li>記録書号</li> <li>45678901234500000</li> <li>45678901234500002</li> </ul>                                                                                                    | 0576 愛媛銀行 179 事務部(電算セクラ)<br>対象<br>1956年中1-50<br>1 2 3<br>使務考名<br>使務考名社<br>9999 でんざい扱行<br>001 東京支店<br>2-カックボクル<br>やんざい扱行<br>001 東京支店<br>2-カックボクル<br>(大学 大学 小学 大学 小学 大学 小学 大学 小学 大学 小学 小学 小学 小学 小学 大学 小学 大学 小学 大学 小学 大学 小学 大学 小学 小学 小学 小学 小学 小学 小学 小学 小学 小学 小学 小学 小学                                                                                                    | 覧<br>件を表示<br>4<br>2010/04/08<br>2010/04/10                                                                                            | <b>(情務)</b><br>(保証の)<br>有無<br>有                                                     | <u>次ページ</u><br>使権全領(円)<br>1.234,567,890                                                                                                    | ページの先舗に戻る          ・ 10ページ法         ・ 10ページ法         ・ 1234,567,890         ・         ・         ・                                                                                                    | <ul> <li>入力内容に問題がなければ、</li> <li><u>チェックボックス</u>にチェックを入れてくさい。</li> <li>チェックを入れていない場合、仮登録</li> <li>実行はできません。</li> </ul>                                                                                                    |
| <u>-ジ前</u><br>123<br>123                                                        | <ul> <li>前ページ</li> <li>記録書号</li> <li>45678901234500000</li> <li>45678901234500002</li> <li>45678901234500002</li> </ul>                                                                                                    | 0576 愛媛銀行 179 事務部(電算セクー)                                                                                                    | 構 を表示<br>4<br>2010/04/08<br>2010/04/10<br>2010/04/16                                                                                  | <b>債務</b><br>保証の<br>有無<br>有<br>有                                                    | <u>法ページ</u><br>依袖全額(円)<br>1.234,567,890<br>1.234,567,892<br>1.234,567,892                                                                            | <ul> <li>ページの先端に戻る</li> <li>10ページ法</li> <li>申込金額(円)</li> <li>1.234.567.890</li> <li>1.234.567.892</li> <li>1.234.567.892</li> </ul>                                                                                                    | 入力内容に問題がなければ、<br><b>チェックボックス</b> にチェックを入れてく<br>さい。<br>チェックを入れていない場合、仮登録<br>実行はできません。                                                                                                    |
| ージ前<br>123<br>123<br>123                                                        | <ul> <li>前ページ</li> <li>記録書号</li> <li>45678901234500000</li> <li>45678901234500002</li> <li>45678901234500008</li> </ul>                                                                                                    | 0576 愛媛銀行 179 事務部(電算セクー)                                                                                                    | 覧<br>件を表示<br>④<br>④<br>2010/04/08<br>2010/04/10<br>2010/04/16                                                                         | <b>(検惑)</b><br>保証の<br>有無<br>有<br>有                                                  | 法ページ<br>依頼全部(円)<br>1.234,567,890<br>1.234,567,892<br>1.234,567,892                                                                                   | <ul> <li>ページの先間に更充</li> <li>・</li> <li>・</li>     &lt;</ul>                                                                                                    | 入力内容に問題がなければ、<br>チェックボックス<br>にチェックを入れてく<br>さい。<br>チェックを入れていない場合、仮登録<br>実行はできません。                                                                                                    |
| <u>一</u> ジ前<br>123<br>123<br>123                                                | <ul> <li>前ページ</li> <li>記録書号</li> <li>45678901234500000</li> <li>45678901234500008</li> <li>45678901234500008</li> <li>45678901234500008</li> </ul>                                                                                                    | 0576 愛媛銀行 179 事務部(電算セクー)                                                                                                    | 覧<br>件を表示<br>④ 4<br>2010/04/08<br>2010/04/10<br>2010/04/16<br>2010/04/17                                                              | (債務<br>(保証の<br>有無<br>有<br>有                                                         | <u>次ページ</u><br>債権金額(円)<br>1.234,567,890<br>1.234,567,892<br>1.234,567,899<br>1.234,567,899                                                           | <ul> <li>ページの先間に戻る</li> <li>・ 10ページ次</li> <li>申込金額(円)</li> <li>1.234.567.890</li> <li>1.234.567.899</li> <li>1.234.567.899</li> <li>1.234.567.899</li> </ul>                                                                                                    | 入力内容に問題がなければ、<br><b>チェックボックス</b> にチェックを入れてく<br>さい。<br>チェックを入れていない場合、仮登録<br>実行はできません。                                                                                                    |
| -9 mi<br>123<br>123<br>123<br>123                                               | <ul> <li>前ページ</li> <li>記録書号</li> <li>45678901234500000</li> <li>45678901234500002</li> <li>45678901234500008</li> <li>45678901234500009</li> </ul>                                                                                                    | 0576 愛媛銀行 179 車務部(電算セクラ)<br>対象                                                                                                    | 覧<br>件を表示<br>④ 4<br>2010/04/08<br>2010/04/10<br>2010/04/16<br>2010/04/17                                                              | <b>儀務</b><br>保証の<br>有無<br>有                                                         | <u>法ページ</u><br>債権金額(円)<br>1.234,567,890<br>1.234,567,892<br>1.234,567,898<br>1.234,567,899                                                           | <ul> <li>ページの先間に戻る</li> <li>● 10ページ次</li> <li>申込金額(円)</li> <li>1,234,567,890</li> <li>1,234,567,892</li> <li>1,234,567,899</li> <li>1,234,567,899</li> <li>ページの先期に戻る</li> </ul>                                                                                                    | 入力内容に問題がなければ、<br>チェックボックス<br>にチェックを入れてく<br>さい。<br>チェックを入れていない場合、仮登録<br>実行はできません。                                                                                                    |
| <u>-ジ前</u><br>123<br>123<br>123<br>123<br>123                                   | <ul> <li>         ・ 前ページ         記録書号         45678901234500000         45678901234500000         45678901234500000         45678901234500000         45678901234500009         In 前ページ         香餐     </li> </ul>                                             | 0576 愛媛銀行 179 単務部(電算セクラ)<br>分象<br>195(年中1-50<br>1 2 3<br>使務考名<br>使務考名<br>使務考金社復期<br>2 3<br>2 4<br>3 5<br>5 4<br>5 4<br>5 4<br>5 4<br>5 4<br>5 4<br>5 4<br>5                                                                                                    |                                                                                                    | (鉄整の<br>(保証の<br>有)<br>有<br>有<br>有<br>有                                              | <u>法ページ</u><br><b>技権金額(円)</b><br>1.234,567,890<br>1.234,567,892<br>1.234,567,898<br>1.234,567,898<br>1.234,567,899<br>1.234,567,899                  | <ul> <li>&lt;</li> <li></li> <li>10ページ次</li> <li>申込金額(円)</li> <li>1.234,567,890</li> <li>1.234,567,892</li> <li>1.234,567,899</li> <li>1.234,567,899</li> <li>ベージの先階に定る</li> <li>マージの先階に定る</li> <li>マージの先階に定る</li> </ul>                                                                                                    | ♪ 入力内容に問題がなければ、<br>チェックボックス にチェックを入れてく さい。<br>チェックを入れていない場合、仮登録 実行はできません。                                                                                                    |
| <u>- ジ前</u><br>123<br>123<br>123<br>123<br>123                                  | <ul> <li>         ・ 前ページ         記録書号         45678901234500000         45678901234500008         45678901234500008         45678901234500009         に 前ページ         青報     </li> </ul>                                                                        | 0576 愛媛銀行 179 単務部(電算セクラ)<br>対象<br>195(4中1-50<br>1 2 3<br>住務考名<br>住務考名<br>住務考金<br>住務考金<br>住務考金<br>世界のに<br>5(4中1-50<br>1 2 3<br>し、カンライが(や<br>たんに銀行<br>001 東京支店<br>ジーカンライが(や<br>C株式会社<br>9997 てんごい銀行<br>001 東京支店<br>ジーカンライが(や<br>C株式会社<br>9997 てんごい銀行<br>001 東京支店<br>1 2 3<br>山田 寿朗                                                                                                    | 第                                                                                                    | <b>検惑</b><br>保証の<br>有<br>有<br>有                                                     | <u>法ページ</u><br><b>技権金額(円)</b><br>1.234,567,890<br>1.234,567,890<br>1.234,567,899<br>1.234,567,899<br>法ページ                                            | <ul> <li>ページの先舗に戻る</li> <li>・</li> <li>・</li>     &lt;</ul>                                                                                                    | ↓ 入力内容に問題がなければ、<br><u> チェックボックス</u> にチェックを入れてく さい。<br><u> チェックを入れていない場合、仮登録</u><br>実行はできません。                                                                                                    |
| -ジ前<br>123<br>123<br>123<br>123<br>123<br>123<br>123<br>123<br>123<br>123       | <ul> <li>■ 前ページ</li> <li>記録書号</li> <li>45678901234500000</li> <li>45678901234500002</li> <li>45678901234500008</li> <li>45678901234500009</li> <li>● 前ページ</li> <li>青報</li> </ul>                                                                               | 0576 愛媛銀行 179 事務部(電算セクラー)       対象ー       195(年中1-50       1     2       1     2       1     2       1     2       1     2       1     2       1     2       1     2       1     2       1     2       1     2       1     2       1     2       1     2       1     2       1     2       1     2       1     2       1     2       1     2       1     2       1     2       1     2                                             | 学 を表示                                                                                                    | (鉄路<br>(保証の<br>有)<br>有<br>有<br>有<br>有<br>有<br>有                                     | 法ページ<br>依袖全額(円)<br>1,234,567,890<br>1,234,567,899<br>1,234,567,899<br>1,234,567,899<br>1,234,567,899<br>1,234,567,899                                | <ul> <li>ページの先舗に戻る</li> <li>・ 10ページ法</li> <li>申込金額(円)</li> <li>1,234,567,890</li> <li>1,234,567,899</li> <li>1,234,567,899</li> <li>1,234,567,899</li> <li>ページの先端に戻る</li> <li>・ 10ページ法</li> </ul>                                                                                                    | 入力内容に問題がなければ、<br><u>チェックボックス</u> にチェックを入れてく<br>さい。<br>チェックを入れていない場合、仮登録<br>実行はできません。                                                                                                    |
| -ジ前<br>123<br>123<br>123<br>123<br>123<br>123<br>123<br>123<br>123              | <ul> <li>前ページ</li> <li>記録書号</li> <li>45678901234500000</li> <li>45678901234500002</li> <li>45678901234500008</li> <li>45678901234500009</li> <li>正 前ページ</li> <li>青敏</li> </ul>                                                                                 | 0576 愛媛銀行 179 事務部(電算セクラー)         対象         195(年中1-50         1 2 3         (読務者名<br>(読務者名)<br>(読務者名)<br>(読務者名)(読務者金融復度)         1-こか?>がパット<br>(決売かられど)(銀行)<br>001 東京支店<br>?>つか?もが?+         001 東京支店<br>?>つか?もが?+         001 東京支店<br>?>つか?か??+         ジーか?か?が?+         クリックが?+         クリックが?+         ジーか?か?か?         クリックが?+         ジーか?か?か?         クリックが?+         (注意)         1 2 3         山田 寿朗         曜野沙藻(います。) | ないまたのでは、「「「」」では、「」」では、「」」では、「」」では、「」」では、「」」では、「」」では、「」」では、「」」では、「」」では、「」」では、「」」では、「」」では、「」」では、「」、「」、「」、「」、「」、「」、「」、「」、「」、「」、「」、「」、「」、 | (債務<br>保証の<br>有景<br>有                                                               | 法ページ<br>依頼全部(円)<br>1.234,567,890<br>1.234,567,892<br>1.234,567,892<br>1.234,567,899<br>1.234,567,899<br>1.234,567,899<br>1.234,567,899               | <ul> <li>ページの先舗に戻る</li> <li>10ページ次</li> <li>申込金額(円)</li> <li>1,234,567,890</li> <li>1,234,567,899</li> <li>1,234,567,899</li> <li>1,234,567,899</li> <li>ベージの先端に戻る</li> <li>・</li> <li>・<td>入力内容に問題がなければ、<br/><u>チェックボックス</u>にチェックを入れてく<br/>さい。<br/>チェックを入れていない場合、仮登録、<br/>実行はできません。</td></li></ul>                                                                                                    | 入力内容に問題がなければ、<br><u>チェックボックス</u> にチェックを入れてく<br>さい。<br>チェックを入れていない場合、仮登録、<br>実行はできません。                                                                                                    |
| -ジ前<br>123<br>123<br>123<br>123<br>123<br>123<br>123<br>123<br>123<br>123       | <ul> <li>■ <u>前ページ</u></li> <li>記録書号</li> <li>45678901234500000</li> <li>45678901234500002</li> <li>45678901234500009</li> <li>● 前ページ</li> <li>青報</li> </ul>                                                                                                   |                                                                                                    | 第<br>件を表示<br>4<br>2010/04/08<br>2010/04/10<br>2010/04/16<br>2010/04/17<br>4                                                           | <b>(鉄務)</b><br>(保証の<br>有量<br>有<br>有<br>有                                            | 法ページ<br>依相全部(P)<br>1.234,567,890<br>1.234,567,892<br>1.234,567,899<br>1.234,567,899<br>たズージ                                                          | <ul> <li>ページの先間に戻る</li> <li>10ページ次</li> <li>申込金額(円)</li> <li>1.234,567,890</li> <li>1.234,567,899</li> <li>1.234,567,899</li> <li>イージの先間に戻る</li> <li>マ</li> <li>10ページ次</li> </ul>                                                                                                    | 入力内容に問題がなければ、<br><u>チェックボックス</u> にチェックを入れてく<br>さい。<br>チェックを入れていない場合、仮登録<br>実行はできません。                                                                                                    |
| <u>ジ前</u><br>123<br>123<br>123<br>123<br>123<br>123<br>123<br>123<br>123<br>123 | <ul> <li>         ・ <u>新ページ</u>         記録書号     </li> <li>         45678901234500000         45678901234500009      </li> <li>         45678901234500009              ・             がページ             ・             がページ             ・             ・</li></ul> | 0576 愛媛銀行 179 事務部K 電算セクー)<br>対象                                                                                                    | 第                                                                                                    | <b>(債務)</b><br>(保証の<br>有<br>有                                                       | <u>法ページ</u><br><b>債権金額(円)</b><br>1.234,567,890<br>1.234,567,892<br>1.234,567,892<br>1.234,567,899<br>1.234,567,899<br>1.234,567,899                  | <ul> <li>ページの先間に戻る</li> <li>10ページ次</li> <li>申込金額(円)</li> <li>1,234,567,890</li> <li>1,234,567,899</li> <li>1,234,567,899</li></ul> | 入力内容に問題がなければ、<br>テェックボックス」にチェックを入れてく<br>さい。<br>チェックを入れていない場合、仮登録、<br>実行はできません。                                                                                                    |
| -ジ前<br>123<br>123<br>123<br>123<br>123<br>123<br>123<br>123<br>123<br>123       | <ul> <li>● 前ページ</li> <li>記録書号</li> <li>45678901234500000</li> <li>45678901234500000</li> <li>45678901234500009</li> <li>45678901234500009</li> <li>● 前ページ</li> <li>青報</li> <li>● 前ページ</li> <li>「前空というした」個</li> <li>「前空というした」個</li> <li>「京登録の実行</li> </ul>      | 0576 愛媛銀行 179 事務部(電算セクー)<br>対象                                                                                                    |                                                                                                    | (食野)<br>(保護愛)<br>有<br>有<br>7<br>7<br>7<br>7<br>7<br>7<br>7<br>7<br>7<br>7<br>7<br>7 | <u>法ページ</u><br><b>休祉全部(円)</b><br>1.234,567,890<br>1.234,567,892<br>1.234,567,899<br>1.234,567,899<br>1.234,567,899<br>1.234,567,899<br>1.234,567,899 | <ul> <li>ページの先間に戻る</li> <li>10ページ次</li> <li>申込金額(円)</li> <li>1.234.567,890</li> <li>1.234.567,899</li> <li>1.234.567,899</li> <li>1.234.567,899</li> <li>1.234.567,899</li> <li>ベージの先間に戻る</li> <li>マージの先間に戻る</li> <li>ページの先間に戻る</li> </ul>                                                                                                    | ↓   入力内容に問題がなければ、 <b>チェックボックス</b> にチェックを入れてくさい。   チェックを入れていない場合、仮登録   実行はできません。 <b>仮登録の実行</b> ボタンをクリックしてく                                                                                                    |

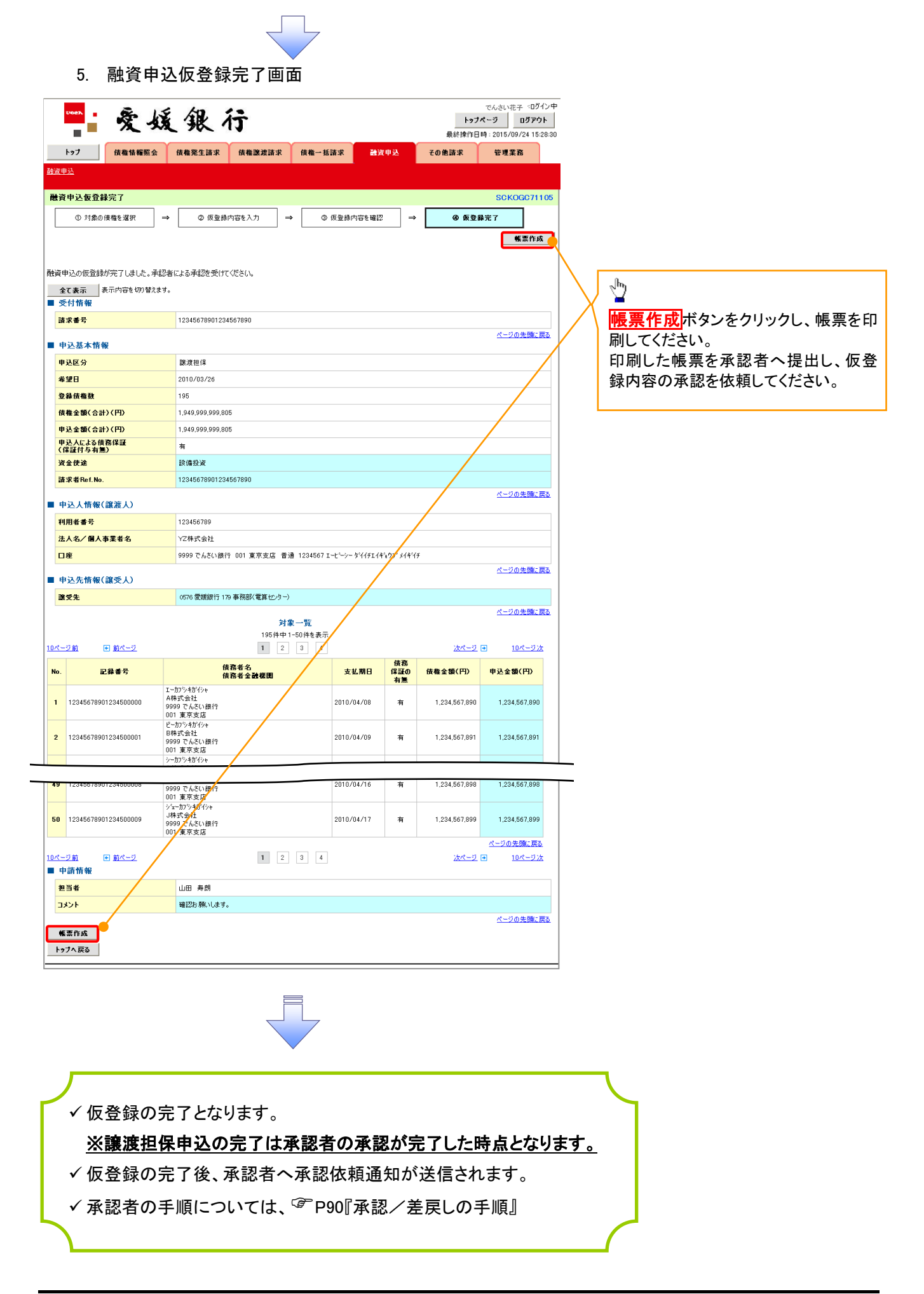

| <u>照会</u>                                                                                                    |                                                            |
|----------------------------------------------------------------------------------------------------|------------------------------------------------------------|
| 1. 融資申込メニュー画面                                                                                                    |                                                            |
| ■ 爱媛银行                                                                                                    | でんさい花子:ログイン中<br>トゥブページ ログアウト<br>最続操作日時:2015/09/24 15:28:30 |
| トップ     債権情報照会     債権発生請求     債権課源請求     債権一括請求       融資申込                                                                         | 建済甲込 その<br>開会 ボタンをクリックしてください。                              |
| <ul> <li>融資申込メニュー</li> <li>割引申込</li> <li>割引申込</li> <li>割引申込</li> <li>認識担保を申込みます。</li> <li>議選担保申込</li> <li>融資申込状況を照会します。</li> </ul> |                                                            |

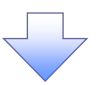

|                                                                                                    |                                                                                                    |                                                                                                    |                                                                                                    |                                                                                                    | 入力項目の詳細は次ページに記載してい<br>ます。                                                                                                    |
|----------------------------------------------------------------------------------------------------|----------------------------------------------------------------------------------------------------|----------------------------------------------------------------------------------------------------|----------------------------------------------------------------------------------------------------|----------------------------------------------------------------------------------------------------|----------------------------------------------------------------------------------------------------|
| <ol> <li>融資</li> <li>2. 融資</li> <li>577</li> <li>6</li> <li>6</li> <li>6</li> <li>6</li> <li>6</li> <li>6</li> <li>6</li> <li>6</li> <li>6</li> <li>7</li> <li>7</li> <li>7</li> <li>7</li> <li>8</li> <li>8</li> <li>9</li> <li>9</li> <li< th=""><th></th><th>検索画面<br/><b>行</b><br/><sup># 供權筆號請求</sup> <sup>供權一抵請求</sup></th><th>でんさい<br/>トラフページ<br/>最終接作日時 : 2015<br/>諸資申込 その魚請求 管理<br/>SC</th><th>花子 :0ダイン中<br/><u>のブアウト</u><br/>/09/24 1528:30<br/><b>漂斎</b><br/>KOGC71 701</th><th><section-header><section-header><section-header><section-header><section-header></section-header></section-header></section-header></section-header></section-header></th></li<></ol> |                                                                                                    | 検索画面<br><b>行</b><br><sup># 供權筆號請求</sup> <sup>供權一抵請求</sup>                                                                                                    | でんさい<br>トラフページ<br>最終接作日時 : 2015<br>諸資申込 その魚請求 管理<br>SC                                                                    | 花子 :0ダイン中<br><u>のブアウト</u><br>/09/24 1528:30<br><b>漂斎</b><br>KOGC71 701                                                                                                    | <section-header><section-header><section-header><section-header><section-header></section-header></section-header></section-header></section-header></section-header> |
| (使い)<br>(その)<br>御心がす)<br>したくたさ(<br>・<br>・                                                                                                    | 決済口度選択<br>1 1 1 1 (半  2 ) 普通 ( ) 1 2 4 6 6 7 6 6 6 7 6 6 6 6 7 6 6 6 6 7 6 6 6 6 7 6 6 7 6 6 7 6 7 6 7 6 7 6 7 6 7 6 7 6 7 6 7 6 7 6 7 7 7 7 7 7 7 7 7 7 7 7 7 7 7 7 7 7 7 7                                                                                                    | ●啟〒3新)<br>当重 ○ 別段<br>](半角啟芋7桁)<br>_(半角啟芋13桁)                                                                                                    | 22                                                                                                    | 5. <b>波択</b><br>2の先強。 展る                                                                                                    | <ul> <li> <del>決済口座選択</del>ボタンをクリックし、             取引に利用する決済口座を選択すると             ①~③が表示されます。             <sup>GP</sup> P15『共通機能』      </li> </ul>                      |
| 記録番号<br>甲込区分<br>甲込受付ステータス<br>甲込日<br>希望日<br>(積奄全策(円)<br>甲込金額(円)                                                                                                    | <ul> <li>(5)</li> <li>(6) ♥割</li> <li>(7) ♥申込済</li> <li>(8) 2010/04/01</li> <li>(9) 2010/04/01</li> <li>(10) 1000000</li> <li>(11) 1000000</li> </ul>                                                                                                    | (半角英数字20支字) ● 築課担保 ■ 該該法手続中 ■ 試振済 ■ 変換済 ■ 変換済 ● 2010/04/15 (YYYY/MM/DD) ○ 2010/04/20 (YYYY/MM/DD) ○ 2010/04/20 (YYYY/MM/DD) 000 ~ 200000000 (半角数字10桁以内) 000 ~ 200000000 (半角数字10桁以内)                                                                                                    |                                                                                                    |                                                                                                    | 申込情報検索条件の<br>④申込番号<br>⑤記録番号<br>を入力してください。                                                                                                    |
|                                                                                                    | 申込区分           申込交付           第月]           第月] | スージボ<br><b>対象一覧</b><br>601年中1-501件を表示<br>1 2<br>中込人名<br>中込人名<br>中込人口座<br>中辺人口座<br>中辺人口座<br>小型に話音道1111111<br>- カジネ物でみ<br>特式会社<br>01 東京に話音道1111111<br>- カジネ物でみ<br>特式会社<br>101 夏 - 101<br>(111)<br>(111)<br>( | 法広一・ラ<br>・<br>次広一・ラ<br>・<br>・<br>・<br>・<br>・<br>・<br>・<br>・<br>・<br>・<br>・<br>・<br>・                                      | 1 <u>0√57</u><br><b>★ 55</b> ( <b>F</b> ))<br><b>4</b> ( <b>5</b> )( <b>F</b> ))<br><b>4</b> (0,000,000)<br><b>50</b> ,000,000<br><b>50</b> ,000,000<br><b>50</b> ,000,000 | <ul> <li>         ・         ・         ・</li></ul>                                                                                                    |
| 49         12345678001234500009           50         30000000002           12345678901234500010           10ページ剤<                                                                                                    | 平統き済                                                                                                    | 1995-1921<br>01 東京支店 普通111111<br>- かう林(か):<br>林式会社<br>01 東京支店 普通111111<br>1 2                                                                                                    | 2010/04/15 21<br>2010/04/09 12:34:56 2.1<br>2010/04/20 12:34:56 2.1<br>2010/04/20 12:34:56 2.1<br>2010/04/20 12:34:56 2.1 | 300.000,000<br>100.000.000<br>の売勤に戻る<br>10ページ法                                                                                                    | 申込情報検索条件の<br>⑧ <b>申込日</b><br>⑨希望日<br>⑪債権金額(円)<br>①申込金額(円)<br>を入力してください。                                                                                               |
| ✓融資申込則                                                                                                    | 照会の完立                                                                                                    | 了となります。                                                                                                    |                                                                                                    |                                                                                                    | 堂<br><mark>検索</mark> ボタンをクリックしてください。                                                                                                    |

| 債権の状態<br>【】内は債権の状態説明                         | 照会可能期間                    |  |
|----------------------------------------------|---------------------------|--|
| 申込済<br>【融資申込を実施した債権に対し、当行での<br>審査が完了していない状態】 | 申込完了後から92 日後(暦上日)まで可能     |  |
| 譲渡手続中<br>【当行の審査が完了し譲渡が確定するまで<br>の状態。】        | 当行の譲渡手続き完了後から92 日後(暦上日)まで |  |
| 案内済<br>【当行にて謝絶が完了した状態】                       | -1 HC                     |  |
| 譲渡済<br>【融資申込した債権の譲渡が完了した状態】                  | 譲渡確定後から92 日後(暦上日)まで可能     |  |

# ●入力項目一覧表

# ◆申込人情報(譲渡人)

| No | 項目名   | 属性(桁数)  | 必須<br>任意 | 内容·入力例        |
|----|-------|---------|----------|---------------|
| 1  | 支店コード | 半角数字(3) | 必須       | 入力例=「123」     |
| 2  | 口座種別  | —       | 必須       | ラジオボタンにて選択する。 |
| 3  | 口座番号  | 半角数字(7) | 必須       | 入力例=「1234567」 |

### ★申込情報検索条件

| No | 項目名           | 属性(桁数)       | 必須<br>任意 | 内容・入力例                                                |
|----|---------------|--------------|----------|-------------------------------------------------------|
| 4  | 申込番号          | 半角数字(13)     | 任意       | 入力例=「1234567890123」                                   |
| 5  | 記録番号          | 半角英数字(20)    | 任意       | 入力例=「ABC45678901234567890」<br>英字については大文字のみ入力可能。       |
| 6  | 申込区分          | —            | 任意       | チェックボックスにて選択する。                                       |
| 7  | 申込受付ステータ<br>ス | _            | 任意       | チェックボックスにて選択する。                                       |
| 8  | 申込日           | (YYYY/MM/DD) | 任意       | 入力例=「2011/05/06」                                      |
| 9  | 希望日           | (YYYY/MM/DD) | 任意       | 入力例=「2011/05/06」                                      |
| 10 | 債権金額(円)       | 半角数字(10)     | 任意       | 1 円以上、99 億 9999 万 9999 円以下で指定が可能。<br>入力例=「1234567890」 |
| 1  | 申込金額(円)       | 半角数字(10)     | 任意       | 1 円以上、99 億 9999 万 9999 円以下で指定が可能。<br>入力例=「1234567890」 |

7 \_